# 四川大学教育培训部毕业论文系统 使用手册 (办学单位版)

操作前必读:

1. "四川大学教育培训部毕业论文系统"是同时面向网教、成教开放的论文管理平台,部分内容、 图示、设置及功能菜单有区别,操作中注意区分,本手册也会加以说明。

 2. 论文系统给办学单位提供的主要功能为:学生论文写作及导师指导过程情况的查询及导出功能。
 3. 各办学单位管理员只设1个账号,并采用实名制注册,注册人为各办学单位教务负责人。账号、 密码输入注意区分大小写。

4. 部分菜单及图示中的"学习中心"可视为"办学单位"。

5. 关于论文最终成绩: 学校要求, 毕业时间全校一致。因此秋季毕业学生的论文最终成绩必须在4 月底前发布,确保毕业流程的顺利进行。论文最终成绩将从毕业论文系统同步到"成教综合管理 系统"。同时将学生论文成绩纸质版签章后报我部备案。

6. 根据教育部论文抽检要求,学生均以传统写作形式提交论文。

7. 论文系统展示时间为成教论文的总体安排时间。按教务处要求,各办学单位在确保毕业论文(设 计)的有效工作时间为 16 周的前提下,可对各环节提交时间、提交次数做出具体安排,并及时通 知到学生,我部不另行通知。

一、登录毕业论文系统

办学单位登录网址: http://202.115.44.90/dissertationProject

| の川大学成人继续教育学院 |                           |
|--------------|---------------------------|
|              | 毕业论文系统登录页<br>登录名: cityb11 |
|              | 密码: •••••••               |
|              | 登陆 取消                     |
|              |                           |
|              |                           |

使用浏览器访问网址后,输入"登录名"、"密码"点击"登陆",若无法登录,请向我部反馈。

### 二、毕业论文系统"主菜单"简介

登录成功后即可看到左侧"主菜单",本手册将各项子菜单按照下图序号依次说明。

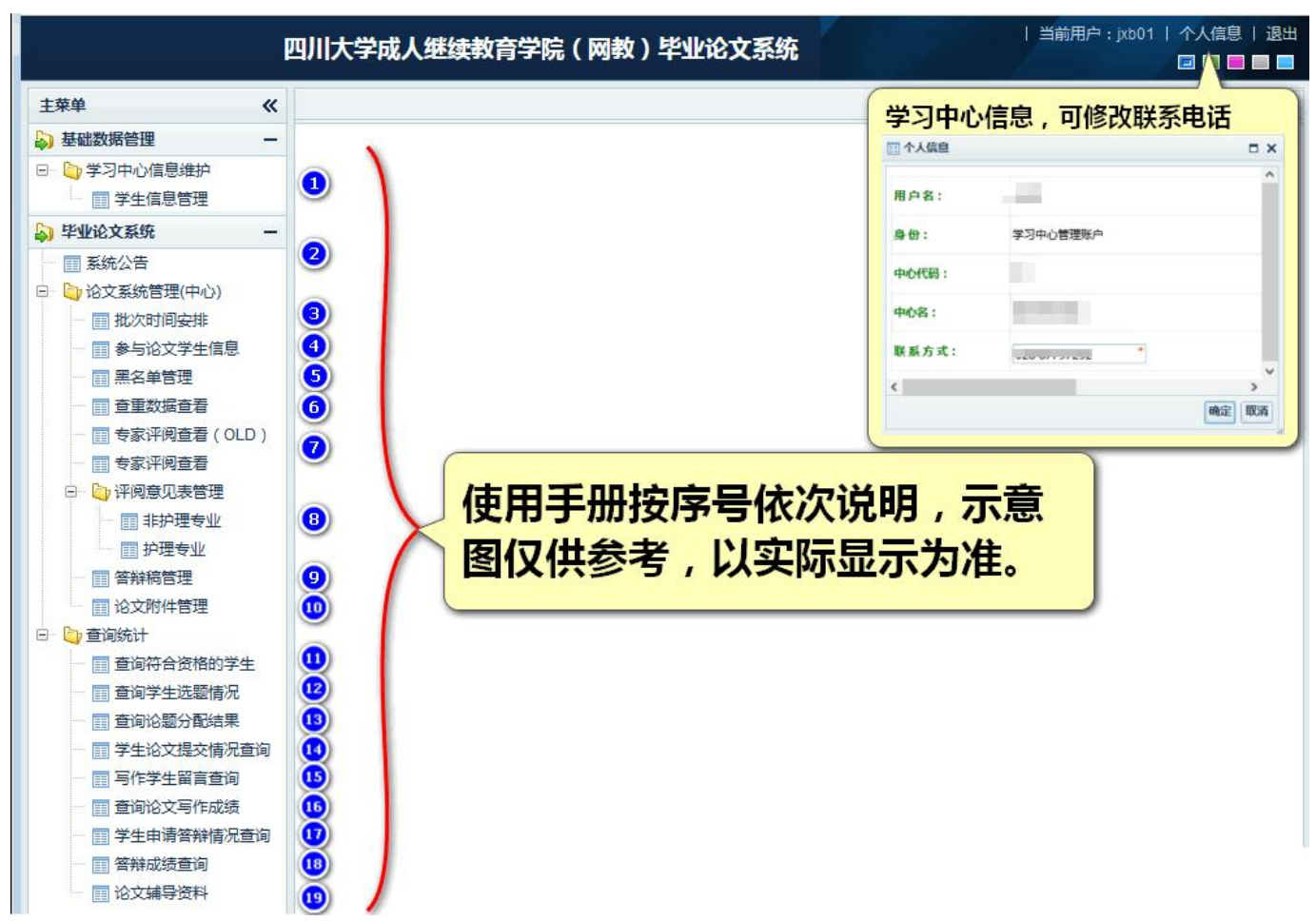

(一) 基础数据管理→学习中心信息维护

1.学生信息管理

可按条件筛选、查询、导出本单位应届及往届未毕业全部在籍学生详细信息,输入学生姓名、学号进行快速查询。

| 名:   |          |                | 学号:      |     |                                                                                                    | -     | 级: 21春 💙 |                | 占丰杏泊 香涧 宫级香涧                                                                                                    |
|------|----------|----------------|----------|-----|----------------------------------------------------------------------------------------------------|-------|----------|----------------|----------------------------------------------------------------------------------------------------|
| 次:全部 | ,<br>,   | •              | ——点击领    | 铤_  | 专业: 全部                                                                                                    |       | ×        | , ,            |                                                                                                    |
| 朝助   | 直着 📓 导出当 | 前页 🙆 导出全       | 部        |     |                                                                                                    |       |          |                | <u> </u>                                                                                                    |
| 编号   | 姓名 🔺     | 学号             | 年级       | 性别  | 手机号                                                                                                    | 累计学分  | 层次       | <del>专</del> 业 | 工作单位                                                                                                    |
| 1    | -        |                | 21春      | 女   |                                                                                                    | 57.75 | 专升本(业余)  | 法学             |                                                                                                    |
| 2    |          | 本王治人           | 3/H-21幕白 | 古山  | <b>本如兴壮/产自</b>                                                                                                    | 57.75 | 专升本(业余)  | 法学             | CONTRACTOR OF TAXABLE                                                                                           |
| 3 切用 |          | 国伊尔            | 产生1日尽    | ,受四 |                                                                                                    | 16.25 | 专升本(业余)  | 工商管理           |                                                                                                    |
| 4    | 100      |                | 21春      | 女   | 10 million (1993)                                                                                                    | 54.75 | 专升本(业余)  | 工商管理           |                                                                                                    |
| 5    | 100 C    |                | 21春      | 男   | 10                                                                                                    | 54.75 | 专升本(业余)  | 工商管理           | The second second second second                                                                                 |
| 84×1 |          | ×7/=4          | 12 21春   | 女   |                                                                                                    | 54.75 | 专升本(业余)  | 工商管理           | the second second second second second second second second second second second second second second second s  |
| 款レ   | 「王」」     | 副牛羊            | 21春      | 女   | the second second second second second second second second second second second second second second second s                                                                                                    | 0     | 专升本(业余)  | 会计学            | 1.11                                                                                                    |
| ET.  |          |                | 自 21春    | 女   |                                                                                                    | 54.75 | 专升本(业余)  | 会计学            |                                                                                                    |
| 21   | 14-07-3  | - 土 1日人        | 5 21春    | 男   |                                                                                                    | 53.75 | 专升本(业余)  | 人力资源管理         |                                                                                                    |
| 10   |          |                | 21春      | 女   |                                                                                                    | 53.75 | 专升本(业余)  | 人力资源管理         |                                                                                                    |
| 11   | 100      | Contraction of | 21春      | 女   | and the second                                                                                                    | 53.75 | 专升本(业余)  | 人力资源管理         |                                                                                                    |
| 12   | 1000     |                | 21春      | 女   | and the second second s | 53.75 | 专升本(业余)  | 人力资源管理         | Contraction of the                                                                                              |
| 13   | 100 1    |                | 21春      | 男   |                                                                                                    | 53.75 | 专升本(业余)  | 市场营销           | 1.000                                                                                                    |
| 14   |          |                | 21春      | 女   |                                                                                                    | 61.75 | 专升本(业余)  | 行政管理           |                                                                                                    |
| 15   |          |                | 21春      | 女   |                                                                                                    | 51.75 | 专升本(业余)  | 护理学            |                                                                                                    |
| 16   | 1000     | 100 B          | 21春      | 男   | and the second second                                                                                                    | 51.75 | 专升本(业余)  | 护理学            | The second second second                                                                                        |
| 17   | 100      |                | 21春      | 女   | and the second second se                                                                                                    | 51.75 | 专升本(业余)  | 护理学            | the second second second second second second second second second second second second second second second se |
| 18   | 10000    |                | 21春      | 女   |                                                                                                    | 51.75 | 专升本(业余)  | 护理学            | AND DESCRIPTION OF THE OWNER.                                                                                   |
| 19   | 1.000    |                | 21春      | 女   |                                                                                                    | 51.75 | 专升本(业余)  | 护理学            |                                                                                                    |

注意: 名单会包含不符合写作资格的学生, 如论文写作已合格、未缴清学费等。

## (二)毕业论文系统

2.系统公告

#### 查看、下载各类规定、要求、说明等,论文工作期间,相关政策、规定、通知会及时在此处更新。

| 合首页      | 学     | 主信息管理 ×              | 系统公告 ×    |             |       |           |           |                  |             |         |                    | ×  |
|----------|-------|----------------------|-----------|-------------|-------|-----------|-----------|------------------|-------------|---------|--------------------|----|
| 内容:      |       |                      |           |             |       | 点击"标      | 题"栏可对公    | 告内容进行            | 排序          |         | 查询 高级查询            | ]  |
| 副帮助      | 查看    |                      |           |             |       |           |           |                  |             |         |                    |    |
| 编号       | 发布人   | 公告对象                 |           |             | 标题    |           |           | ~                | <u>^</u>    | 附件      | 公告时间               |    |
| 1        | 管理员   | 教师 学生                | 网络学院 学习中心 | 办学学院   系统管理 | 【格式(  | 表格) 类】 01 | :本科毕业论文(  | 设计)格式样           | 本(20221216更 | 下载      | 2015-06-03 14:52:0 | 12 |
| 2        | 管理员   | 教师 学生                | 网络学院 学习中心 | 办学学院   系统管理 | 【格式 ( | 表格) 类] 02 | :本科毕业论文(  | 设计)封面及证          | 论文附表 "办学学   | 下载      | 2015-12-08 10:34:4 | £  |
| 3        | 管理员   | 教师 学生                | 网络学院 学习中心 | 办学学院   系统管理 | 【格式(  | 表格) 类] 03 | : 毕业论文工作者 | 表(2023010        | 6更新)        | 下载      | 2021-09-29 14:55:4 | 4  |
| 4        | 管理员   | 学生 学习                | 中心        |             | 【教程(  | 指南) 类] 01 | :毕业论文系统使  | b用手册2023版        | (学生版)(202   | 下载      | 2018-12-28 10:38:5 | Æ  |
| 5        | 管理员   | 学生 学习                | 中心        |             | 【教程(  | 指南) 类] 02 | : 学生常见问答汇 | 总(2023010        | 6更新)        | 下载      | 2017-08-17 19:18:1 | C  |
| 6        | 管理员   | 教师 学生                | 网络学院 学习中心 | 办学学院   系统管理 | 【教程(  | 指南)类】03   | :关于毕业论文说  | 题的说明(20)         | 221216更新)   | 下载      | 2015-06-03 14:36:1 | e  |
| 7        | 管理员   | 教师 学生                | 网络学院 学习中心 | 办学学院   系统管理 | 【教程(  | 指南) 类] 04 | :常用学术期刊网  | 网址(202212        | 216更新)      | 下载      | 2018-11-06 15:45:4 | 5  |
| 8        | 管理员   | 学习中心                 |           |             | 【教程(  | 指南) 类] 07 | :学习中心操作手  | 册(2021060        | 2更新)        | 下载      | 2018-12-28 10:39:2 | 5  |
| 9        | 管理员   | 学习中心                 | 系统管理员     |             | 【教程(  | 指南) 类] 08 | :学习中心咨询问  | ]题汇总 ( 待更新       | 新)          | 下载      | 2017-08-17 19:22:0 | 12 |
| 10       | 管理员   | 教师 学生                | 网络学院 学习中心 | 办学学院   系统管理 | 【文件(  | 规定) 类] 01 | : 《四川大学高等 | 学历继续教育           | 本科毕业论文()    | 下载      | 2015-08-04 20:55:4 | 2  |
| 11       | 超级管理员 | うい 教师   学生           | 网络学院 学习中心 | 办学学院   系统管理 | 【文件 ( | 规定) 类] 02 | :关于毕业论文抄  | ·袭、剽窃等学          | 术不端行为的处理    | 下载      | 2018-06-05 11:06:0 | 2  |
| 12       | 管理员   | 教师 学生                | 网络学院 学习中心 | 办学学院   系统管理 | 【文件(  | 规定)类】03   | :本科各专业毕业  | 论文字数要求           | (20220523更新 | 下载      | 2015-12-08 15:20:5 | č. |
| 13       | 管理员   | 教师 学生                | 网络学院 学习中心 | 办学学院   系统管理 | 【文件(  | 规定) 类] 04 | : 学生撰写毕业论 | 这(设计)必           | 卖(20230104更 | 下载      | 2021-06-18 16:50:2 | 2  |
| 14       | 管理员   | 教师 学生                | 网络学院 学习中心 | 办学学院   系统管理 | 【文件 ( | 规定) 类] 05 | :四川大学网络教  | <b>文育学生学</b> 位申i | 青条件及申请流利    | 下载      | 2013-12-10 10:45:3 | iC |
|          |       |                      |           |             |       |           |           |                  | 点击          | "下载"    | "附件                |    |
| 每页显示     | 20 🗸  | 条,共14条               |           |             |       |           |           |                  | (首页 ◀       | 上一页 1 下 | 一页》 末页》   1        |    |
| <u> </u> | いーディ  | <u>+ /// /// / 1</u> |           |             |       |           |           |                  |             |         |                    |    |

# (三)论文系统管理(中心)

3.批次时间安排

各办学单位可按"批次"、"结束状态"筛选、查看、导出学院论文写作时间的总体安排。

查看、下载批次、专业、论题信息及附件。选中批次(底色变蓝)点击"查看"在弹窗中显示"批次管理查看"。 如: 2023 级成教本科学生论文写作为 202500 批次。

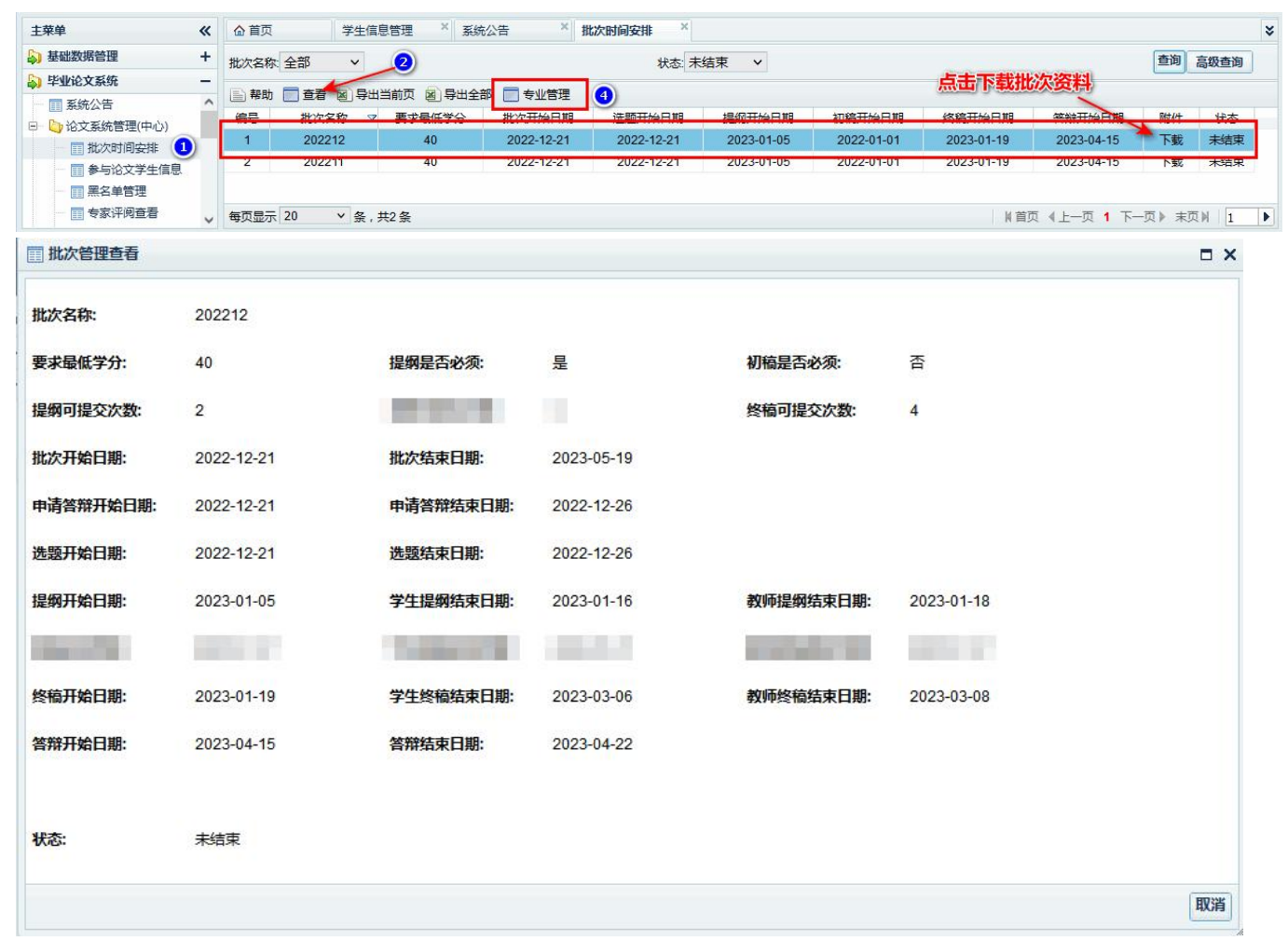

点击"专业管理",可查看、导出论文系统中所有本科专业信息。各办学单位可根据专业特点制订相应的写作要 求供学生参考,若已提供相关资料,可点击附件"下载"可下载对应专业论文写作资料。如下图:

| <u>۵</u> آ | 「页    | 批》     | 次时间安排 个 专   | 业管理     | ^            |        |    |           |
|------------|-------|--------|-------------|---------|--------------|--------|----|-----------|
| 批次         | 20221 | 2 🗸    |             | 层次:全部   | iß v         | 专业: 全部 |    | → 査询 高级查询 |
|            | 帮助 📄  | 查看图    | 寻出当前页 🙆 导出全 | 全部 📄 论题 | ஊ ← 」 点击     | 查看专业论题 |    |           |
|            | 编号    | 批次     | 层次          | 专业代码    | 专业           | 要求最低学分 | 附件 |           |
|            | 1     | 202212 | 专升本(业余)     | A1      | 英语           | 40     | 下载 |           |
|            | 2     | 202212 | 专升本(业余)     | A2      | 英语(旅游方向)     | 40     | 下载 |           |
|            | 3     | 202212 | 专升本(业余)     | B1      | 法学           | 40     | 下载 |           |
|            | 4     | 202212 | 专升本(业余)     | C1      | 工商管理         | 40     | 下载 |           |
|            | 5     | 202212 | 专升本(业余)     | C2      | 会计学          | 40     | 下载 |           |
|            | 6     | 202212 | 专升本(业余)     | C3      | 人力资源管理       | 40     | 下载 |           |
| ~          | 7     | 202212 | 专升本(业余)     | C4      | 市场营销         | 40     | 下载 |           |
|            | 8     | 202212 | 专升本(业余)     | D1      | 计具机科字与技术     | 40     | ト薮 |           |
|            | 9     | 202212 | 专升本(业余)     | G2      | 金融学          | 40     | 下载 |           |
|            | 10    | 202212 | 专升本(业余)     | G6      | 国民经济管理       | 40     | 下载 |           |
|            | 11    | 202212 | 专升本(业余)     | G9      | 保险学          | 40     | 下载 | 占土"下我" 杏毛 |
|            | 12    | 202212 | 专升本(业余)     | H1      | 电气工程及其自动化    | 40     | 下载 | 而山「彩,旦信   |
|            | 13    | 202212 | 专升本(业余)     | H2      | 通信工程         | 40     | 下载 | 当前批次专业资料。 |
|            | 14    | 202212 | 专升本(业余)     | 12      | 工程管理         | 40     | 下载 |           |
|            | 15    | 202212 | 专升本(业余)     | 13      | 工程造价         | 40     | 下载 |           |
|            | 16    | 202212 | 专升本(业余)     | 14      | 土木工程         | 40     | 下载 |           |
|            | 17    | 202212 | 专升本(业余)     | 18      | 土木工程(工程管理方向) | 40     | 下载 |           |
|            | 18    | 202212 | 专升本(业余)     | 19      | 土木工程(工程造价方向) | 40     | 下载 |           |
|            | 19    | 202212 | 专升本(业余)     | J1      | 行政管理         | 40     | 下载 |           |

#### 选中需查看专业(底色变蓝),再上方工具栏"论题管理",可查询、导出该专业的论题信息,如下图:

| <b>@</b> 1 | Í页    | 批次即       | 打间安排 × ₹  | 家业管理 | × 论题 ×         |          |                   |        |        | × |
|------------|-------|-----------|-----------|------|----------------|----------|-------------------|--------|--------|---|
| 论题         | 名称:   |           |           | 论题来  | ₹源:管理员 ∨       | 审核状态:已审核 | ~                 | 查询     | 高级查询   |   |
|            | 緊助 📄  | う 査看 図 导は | 出当前页 🙆 导出 | 全部リリ | 能区,可查看         | 、导出专业对应  | 的论题信息             |        |        |   |
|            | 编号    | 批次        | 层次        | 专业   | 论题名称           | △描述      | 计划人数              | 1 论题来源 | [ 审核状态 |   |
|            | 1     | 202212    | 专升本(业余)   | 市场营销 | AB教育集团石家庄分公司市  | 访者       | 40                | 管理员    | 已审核    | ^ |
|            | 2     | 202212    | 专升本(业余)   | 市场营销 | AD教育培训公司乐高市场营  | 销货       | 40                | 管理员    | 已审核    |   |
|            | 3     | 202212    | 专升本(业余)   | 市场营销 | AH公司生鲜水产品冷链物流  | 销售       | 40                | 管理员    | 已审核    |   |
|            | 4     | 202212    | 专升本(业余)   | 市场营销 | AT公司中小客户市场营销策  | 略优       | 40                | 管理员    | 已审核    |   |
|            | 5     | 202212    | 专升本(业余)   | 市场营销 | A公司基于网络口碑影响的产  | *品:      | 40                | 管理员    | 已审核    |   |
|            | 6     | 202212    | 专升本(业余)   | 市场营销 | C银行广西分行个人金融业   | 务市       | 40                | 管理员    | 已审核    |   |
|            | 7     | 202212    | 专升本(业余)   | 市场营销 | GC公司市场营销战略研究   |          | 40                | 管理员    | 已审核    |   |
|            | 8     | 202212    | 专升本(业余)   | 市场营销 | GT医药公司冷链物流运营管  | 理问       | 40                | 管理员    | 已审核    |   |
|            | 9     | 202212    | 专升本(业余)   | 市场营销 | GW公司市场营销策略诊断   | 开究       | 40                | 管理员    | 已审核    |   |
|            | 10    | 202212    | 专升本(业余)   | 市场营销 | H公司门禁系统市场营销策I  | 路优·      | 40                | 管理员    | 已审核    |   |
|            | 11    | 202212    | 专升本(业余)   | 市场营销 | IT分销商S集团分销渠道管理 | 里优4      | 40                | 管理员    | 已审核    |   |
|            | 12    | 202212    | 专升本(业余)   | 市场营销 | JC酒业公司广告推广策略研  | 究        | 40                | 管理员    | 已审核    |   |
|            | 13    | 202212    | 专升本(业余)   | 市场营销 | KF影视公司广告业务营销第  | 諸母       | 40                | 管理员    | 已审核    |   |
|            | 14    | 202212    | 专升本(业余)   | 市场营销 | LS公司营销渠道管理策略研  | 琬        | 40                | 管理员    | 已审核    |   |
|            | 15    | 202212    | 专升本(业余)   | 市场营销 | LWJ公司全渠道管理研究   |          | 40                | 管理员    | 已审核    |   |
|            | 16    | 202212    | 专升本(业余)   | 市场营销 | MQ公司营销渠道管理优化研  | ff究      | 40                | 管理员    | 已审核    |   |
|            | 17    | 202212    | 专升本(业余)   | 市场营销 | M石油公司化工产品销售模   | 式研:      | 40                | 管理员    | 已审核    |   |
|            | 18    | 202212    | 专升本(业余)   | 市场营销 | 020模式下渠道冲突管理研  | 究        | 40                | 管理员    | 已审核    |   |
|            | 19    | 202212    | 专升本(业余)   | 市场营销 | P财产保险公司线上线下营销  | j渠)      | 40                | 管理员    | 已审核    | ~ |
| 每页         | 显示 20 | ▼ 条       | , 共62 条   |      |                |          | 首页 《上─页 1 2 3 4 7 | 一页) 末  | 页】 1   |   |

【注意:每次论文开始选题前,办学单位可根据专业特点,紧扣时效与热点,紧密联系实际需求,制订具有一 定实践意义和学术价值研究方向,具备一定可行性和创新性且符合成教学历层次的论题方向及专业写作要求。】

4.参与论文学生信息

可按条件筛选、查询、导出本单位所有参与(已选题)及未参与(未选题)论文写作的学生信息(默认显示 最新批次学生),按学生"学号"模糊查询和按"批次"、"专业"、"写作成绩"、"最终成绩"、"是否答辩","论 文状态"进行筛选。也可输入学生学号进行单个查询,如下图:

| 主菜单《                                  | ☆首页       | 参与论文学生信 ×                                                                                                    |           |                  |         |       |             |         |           |           | × |
|---------------------------------------|-----------|----------------------------------------------------------------------------------------------------|-----------|------------------|---------|-------|-------------|---------|-----------|-----------|---|
| ↓ 基础数据管理 +                            | 学号:       |                                                                                                    | 批次: 20221 | 2 ~              | 专业:全部   |       |             | ~       |           |           |   |
| 🔊 毕业论文系统 🛛 🗕 🗕                        | 写作成结: 全部  | ~                                                                                                    | 最终成结      | 全部 🗸             | 早否答辩    | 全部 🗸  |             |         | -         | 查询 高级香油   |   |
| 系统公告                                  |           |                                                                                                    |           | 方式会上完化的公如答       |         |       | + 25:51 = 1 | #       | 1         |           |   |
| 🕞 🌔 论文系统管理(中心)                        | 地文代念 王即   | * 秋秋亚尔当月                                                                                                    | J=1Fftt   | 入り参与与1F的主部分      | 主,制入于   | 生子专行品 | 파르(비니)      | 西门牛     | new)      |           |   |
| 11 批次时间安排                             | 📄 帮助 📄 查看 | 图 导出当前页 图 导出全部                                                                                                    |           |                  |         |       |             |         |           |           |   |
| ● 参与论文学生信息                            | 编号姓名      | 学号 △ 手机号码                                                                                                    | 指导教师      | 学生选题             | 层次      | 专业    | 年级          | 写作成组    | 最终成绩      | 论文状态      |   |
|                                       | 1         |                                                                                                    |           | 刑法               | 专升本(业余) | 法学    | 17秋         | 无       | 无         | 正常        | ^ |
| - 专家评阅查看                              | 2         |                                                                                                    |           |                  | 专升本(业余) | 法学    | 19秋         | 无       | 无         | 未选题       |   |
| 🗉 🐚 评阅意见表管理                           | 3         | tion of some processing of                                                                                                    |           |                  | 专升本(业余) | 法学    | 19秋         | 无       | 无         | 未选题       |   |
| 1 论文附件管理                              | 4         |                                                                                                    |           | 民商法              | 专升本(业余) | 法学    | 20春         | 无       | 无         | 正常        |   |
| 🗇 🤄 查询统计                              | 5         | The second second second second second second second second second second second second second second second se                                                                                                    | 1000      | 刑法               | 专升本(业余) | 法学    | 20秋         | 无       | 无         | 正常        |   |
| 📃 查询符合资格的学生                           | 6         |                                                                                                    |           | 民商法              | 专升本(业余) | 法学    | 20秋         | 无       | 无         | 正常        |   |
| 查询学生选题情况                              | 7         | and the second second se                                                                                                    | 100       | 刑法               | 专升本(业余) | 法学    | 21春         | 无       | 无         | 正常        |   |
| ──                                    | 8         | THE CONTRACT OF THE OWNER.                                                                                                    | 1000      | 宪法与行政法           | 专升本(业余) | 法学    | 21春         | 无       | 无         | 正常        |   |
| 学生论文提交情况查询                            | 9         |                                                                                                    | 100       | 刑法               | 专升本(业余) | 法学    | 21春         | 无       | 无         | 正常        |   |
| → 前 教师留言查询                            | 10        |                                                                                                    | 1.000     | 诉讼法              | 专升本(业余) | 法学    | 21春         | 无       | 无         | 正常        |   |
|                                       | 11        |                                                                                                    |           | 刑法               | 专升本(业余) | 法学    | 21春         | 无       | 无         | 正常        |   |
| ──                                    | 12        |                                                                                                    |           | 宪法与行政法           | 专升本(业余) | 法学    | 21春         | 无       | 无         | 正常        |   |
| - 学生申请答辩情况查询                          | 13        | and the second second                                                                                                    |           | OL公司品牌营销策略优化研究   | 专升本(业余) | 工商管理  | 18春         | 无       | 无         | 正常        |   |
| ····································· | 14        |                                                                                                    | 1000      | 基于供应链管理的XD公司物资采用 | 专升本(业余) | 工商管理  | 18春         | 无       | 无         | 正常        |   |
| 1 论文辅导资料                              | 15        |                                                                                                    |           | GS公司新员工就职培训在人力资  | 专升本(业余) | 工商管理  | 19秋         | 无       | 无         | 正常        |   |
|                                       | 16        |                                                                                                    |           | 融媒时代上海报业集团全媒体战略  | 专升本(业余) | 工商管理  | 20秋         | 无       | 无         | 正常        |   |
|                                       | 17        | and the second second s | 1.000     | MS建筑公司员工关系管理研究   | 专升本(业余) | 工商管理  | 20秋         | 无       | 无         | 正常        |   |
|                                       | 18        | and the second second se                                                                                                    | 1000      | 兰州银行企业文化认同提升方案研  | 专升本(业余) | 工商管理  | 20秋         | 无       | 无         | 正常        |   |
|                                       | 每页显示 20   | ✓ 条, 共139条                                                                                                    |           |                  |         |       | 上一页 1 2     | 3 4 5 6 | -<br>57下页 | <br>ま页】 1 |   |

#### 各筛选项说明:

批次:按批次进行筛选往届或应届写作批次的学生信息。默认是应届写作批次。

专业: 按专业进行筛选。

写作成绩:按"写作成绩"进行筛选,其中"无"表示学生未完成全部阶段的稿件提交。

**最终成绩:**按"最终成绩"进行筛选,其中"无"表示学生未完成全部阶段的稿件提交。已申请答辩的学生最终成绩以答辩成绩为准。

是否答辩:学生在通知时间内通过系统申请了答辩的即"已申请答辩",否则为"未申请答辩"。

论文状态:下拉可选择"全部"、"未选题"、"正常"、"定稿"、"抄袭"、"已发表",默认为"全部"。

"未选题": 未在通知时间内进行选题的学生, 无当次论文写作资格, 显示为"未选题"。

"抄袭":学生论文在任一写作阶段被指导教师判定为抄袭,立即被终止学生本次论文写作资格,学生进入"黑 名单",本次论文成绩记为"不及格"。需按规定严肃处理后恢复学生下一次写作资格。

"定稿":学生稿件在任一写作阶段被定稿后,即表明该学生论文已被指导教师认定为合格。此环节的论文成绩 将直接计入论文最终成绩。学生无再次提交稿件的机会。

"正常":即不属于以上三种情况中的任何一种,学生可在通知时间内提交稿件。

5.黑名单管理

可按条件筛选、查询、导出本单位所有批次经指导教师认定为"抄袭"的学生信息。默认显示全部批次。 可按批次和状态(包括"已恢复"、"黑名单")进行筛选。

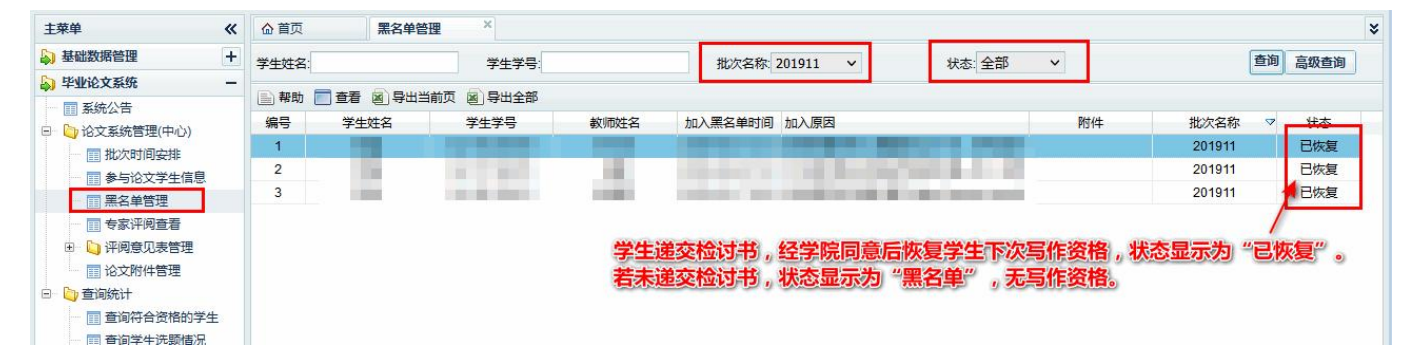

【注: 被加入"黑名单"中的学生,办学单位应教导学生认识错误,及时写出书面检查,待我部审核后方能参与 下一次论文写作。此项工作于论文写作结束后、成绩发布前进行。】

6.查重数据查看

论文写作阶段结束后,由我部统一对论文进行学术不端行为检测。查重不达标者论文最终成绩按"不及格"记录。

| 菜单《                                   | 合 首页       | 查重数    | 数据查看 ×                                                                                                    |                         | ***      | 行单个学生的学                    | 5番(土) | 甲杏油              |            |                |        |
|---------------------------------------|------------|--------|----------------------------------------------------------------------------------------------------|-------------------------|----------|----------------------------|-------|------------------|------------|----------------|--------|
| 基础数据管理 +                              | 学号:        |        |                                                                                                    | TBU                     | 3-3,4    |                            |       | 木旦吗,             |            | 查              | 询 高级查询 |
| 毕业论文系统 一                              | The second |        |                                                                                                    | 有多新                     | 這面的      | 課的,以检测                     | 的间面   | 銾的为准             |            |                |        |
| ■ 系统公告                                |            |        | ~~~                                                                                                    | 土中                      | + 114    | *3+4                       | 开始大   | Extension        | يتعتبد     | 本王本帝纪生         | 丁华大市村  |
| 🕞 论文系统管理(中心)                          | 細雪         | Xult   | 75                                                                                                    | 姓名                      | <u> </u> |                            | 里炭季   |                  | 子叙         | 三石三里次古         | 「秋豆里板  |
| 11 批次时间安排                             | 1          | 202212 |                                                                                                    |                         | 法子       | 四川大子成人继续教育子院               | 4.58  | 2023-03-16 02:07 | 12558      | 堂宿堂里报古         | 下载首里指  |
| 参与论文学生信息                              | 2          | 202212 |                                                                                                    |                         | 上商管理     | 四川大学成人继续教育学院               | 8.27  | 2023-03-16 01:41 | 24553      | 查看查重报告         | 卜载查重批  |
| 三 黑名单管理                               | 3          | 202212 |                                                                                                    |                         | 法学       | 四川大学成人继续教育学院               | 11.88 | 2023-03-16 02:34 | 22855      | 查看查重报告         | 下载查重报  |
| 查重数据查看                                | 4          | 202212 |                                                                                                    | 0 21 2                  |          | <b></b>                    | 6.94  | 2022 02 16 02:20 | 10040      | 查看查重报告         | 下载查重报  |
|                                       | 5          | 202212 | 重                                                                                                    | 复家                      | し堂院      | <b>你一</b> 查 <sup>靖学院</sup> | 4.33  |                  | お          | 查看查重报告         | 下载查重报  |
|                                       | 6          | 202212 |                                                                                                    | ~ ~ ~                   | × 3 190  | 大日本 女育学院                   | 6.26  | 2                | .#*        | 查看查重报告         | 下载查重排  |
|                                       | 7          | 202212 | = =                                                                                                    | 结里的                     | 内准:      | 字教未 简字照                    | 6.46  | 2 武大结            | 杏          | 查看查重报告         | 下载查重打  |
|                                       | 8          | 202212 |                                                                                                    | -11-12/                 | JUL /    |                            | 8.07  | 2 =011=1         |            | 查看查重报告         | 下载查重把  |
| 日本理会业                                 | 9          | 202212 | 讨                                                                                                    | 标的                      | ,毕业      | 论文品。                       | 7.2   | 2 丢"杏            | 話「         | 查看查重报告         | 下载查重把  |
| 「ない空き頭                                | 10         | 202212 | ~                                                                                                    | 1.3.16.2                |          | な育学院                       | 10.74 | 2 13 5           | . <u>.</u> | 查看查重报告         | 下载查重排  |
| 11 百邦的日生                              | 11         | 202212 | 经                                                                                                    | 成绩排                     | 安不及      | 格记录。 靖学院                   | 34.71 | 2 据生"            |            | 查看查重报告         | 下载查重排  |
|                                       | 12         | 202212 |                                                                                                    |                         | ~ ' ~~   | <b> 文育学院</b>               | 11.04 |                  |            | 查看查重报告         | 下载查重挑  |
|                                       | 13         | 202212 | and the second second                                                                                                    | 1.00                    | 法学       | 四川大学成人继续教育学院               | 72.05 | 2023-03-16 01:25 | 12558      | 查看查重报告         | 下载查重抓  |
|                                       | 14         | 202212 |                                                                                                    | 1000                    | 法学       | 四川大学成人继续教育学院               | 35.99 | 2023-03-16 02:32 | 14196      | 查看查重报告         | 下载查重把  |
| ····································· | 15         | 202212 | 1040 1040                                                                                                    |                         | 法学       | 四川大学成人继续教育学院               | 1.71  | 2023-03-16 02:07 | 33399      | 查看查重报告         | 下载查重把  |
|                                       | 16         | 202212 | and the second second se | 1.000                   | 法学       | 四川大学成人继续教育学院               | 23.91 | 2023-03-16 03:31 | 12042      | 查看查重报告         | 下载查重排  |
| 学生论文提交情况查询                            | 17         | 202212 | -                                                                                                    |                         | 法学       | 四川大学成人继续教育学院               | 3.5   | 2023-03-16 03:44 | 12126      | 香着香重报告         | 下载查重排  |
| □□ 与作字生留言查询                           | 18         | 202212 |                                                                                                    | No. of Concession, Name | 会计学      | 四川大学成人继续教育学院               | 4.32  | 2023-03-16 02:17 | 23179      | 查看查重报告         | 下载音重振  |
| 一 查询论文写作成绩                            | 10         | 202212 |                                                                                                    |                         | 法学       | 四川大学成人继续教育学院               | 14.47 | 2023-03-16 03:46 | 18466      | <u>本</u> 看查重报告 | 下載音重換  |
| □ 学生申请答辩情况查询                          | 20         | 202212 | 1000 C                                                                                                    |                         | は学       | 四川大学は人継続教育学院               | 11 70 | 2022 02 16 02:11 | 14045      | 三石三王次日         | 下新客重版  |

注意: 重复率以学院统一查重结果为准,字数未达标的,毕业论文最终成绩按不及格记录。提醒学生提交论文 前应自行查重,符合要求再上传到系统。

#### 7.专家评阅查看

在专家评阅结束后,可按条件筛选、查询、导出符合专家评审资格的学生评阅信息,查询评阅结论。

| 主菜单                                    | «   | 合 首页   |      | 专家评阅          | 查看 ~   |      |      |           |        |       |     |      |       |      |      |     |      |      |       |
|----------------------------------------|-----|--------|------|---------------|--------|------|------|-----------|--------|-------|-----|------|-------|------|------|-----|------|------|-------|
| 🔊 基础数据管理                               | +   | 批次: 20 | 2212 | ~             | â      | ž号:  |      |           | 姓名:    |       |     | 1    | 论文状态: | 全部   | ~    |     |      | **   |       |
| >> 毕业论文系统                              | -   | 层次:全   | 部    |               | ~      |      |      | 专业        | C2 会计学 |       |     |      | ~     | 按    | 条件筛  | 锁选后 | 查询   | 重响   | 高级查询  |
| ■ 系统公告                                 |     |        |      |               |        |      |      |           |        |       |     |      |       |      |      |     |      |      |       |
| 🖹 问 论文系统管理(中心)                         |     | ■ 帮助   | ■ 查看 | 图合田田          | 前央 図 等 | 学出全部 | 5    |           |        |       |     |      |       |      |      |     |      |      |       |
| 1 批次时间安排                               |     | 编号     | 学号   | 姓名            | 指导教师   | 论文状  | 写作成绩 | 教师评语      | 学习中心   | 层次    | 专业  | 学生论文 | 重复率   | 查重报告 | 查重报告 | 专家  | 专家评分 | 专家评级 | 专家评语  |
| ● 参与论文学生信息                             |     | 1      |      |               |        | 正常   | 及格   | 我的敖老师!论文  | 四川大学质  | 专升本() | 会计学 | 下载稿件 | 7.11  | 查看查重 | 下载查重 |     |      |      |       |
| ■ 黑名单管理                                |     | 2      |      |               |        | 正常   | 良    | 参考文献中标点符  | 四川大学品  | 专升本() | 会计学 | 下载稿件 | 5.79  | 查看查重 | 下载查重 | 已分配 | 62   | 及格   | 选题符合: |
| ·····································  |     | 3      |      |               | 100    | 正常   | 良    | 参考文献太多,且  | 四川大学质  | 专升本() | 会计学 | 下載稿件 | 7.84  | 查看查重 | 下载查重 | 已分配 | 60   | 及格   | 选题符合  |
| 专家评阅查看 ( OLD                           | )   | 4      |      |               |        | 正常   | 良    | 论文中对策建议可  | 四川大学品  | 专升本() | 会计学 | 下载稿件 | 2.22  | 查看查重 | 下载查重 | 已分配 | 55   | 不及格  | 选题符合: |
| 专家评阅查看                                 |     | 5      |      |               |        | 正常   | 良    | 4的问题尽量以该公 | 四川大学质  | 专升本() | 会计学 | 下载稿件 | 4.98  | 查看查重 | 下载查重 | 已分配 | 62   | 及格   | 选题符合: |
| 🖻 🏷 评阅意见表管理                            |     | 6      |      |               |        | 正常   | 无    | 论文题目改为:泸  | 四川大学品  | 专升本() | 会计学 | 下载稿件 |       |      |      |     |      |      |       |
| 11111111111111111111111111111111111111 |     | 7      |      |               |        | 正常   | 无    | 不要照搬选题题目  | 四川大学品  | 专升本() | 会计学 | 下载稿件 |       |      |      |     |      |      |       |
| 护理专业                                   |     | 8      |      |               |        | 正常   | 及格   | 论文摘要分两段。  | 四川大学品  | 专升本() | 会计学 | 下载稿件 | 12.1  | 查看查重 | 下载查重 |     |      |      |       |
| 答辩稿管理                                  |     | 9      |      | 1000          | 1000   | 正常   | 及格   | 摘要最后的"本论— | 四川大学品  | 专升本() | 会计学 | 下戴稿件 | 7.59  | 查看查重 | 下载查重 |     |      |      |       |
| 1 论文附件管理                               |     | 10     |      |               | 1000   | 正常   | 中    | 优化建议这种词不  | 四川大学质  | 专升本() | 会计学 | 下载稿件 | 18.32 | 查看查重 | 下载查重 |     |      |      |       |
| □ 查询统计                                 |     | 11     |      |               |        | 正常   | 及格   | 摘要中竟然连案例  | 四川大学品  | 专升本() | 会计学 | 下载稿件 | 8.41  | 查看查重 | 下载查重 |     |      |      |       |
| ■ 查询符合资格的学生                            |     | 12     |      |               |        | 正常   | 无    | 请务必仔细观看我  | 四川大学品  | 专升本() | 会计学 | 下载稿件 |       |      |      |     |      |      |       |
| 音询学生洗题情况                               |     | 13     |      |               |        | 正常   | 不及格  | 表目录是什么?附  | 四川大学品  | 专升本() | 会计学 | 下载稿件 |       |      |      |     |      |      |       |
| 音询论题分配结果                               |     | 14     |      |               |        | 正常   | 无    | 题目建议改为"Y大 | 四川大学品  | 专升本() | 会计学 | 下戴稿件 |       |      |      |     |      |      |       |
| □ 学生论文提交情况音                            | 御   | 15     |      |               |        | 正常   | 及格   | 论文中的图表请自  | 四川大学质  | 专升本() | 会计学 | 下戴稿件 | 5.09  | 查看查重 | 下载查重 |     |      |      |       |
| 11 写作学生留言音询                            |     | 16     |      | 1.000         | 1000   | 正常   | 无    | 论文重点是对案例  | 四川大学品  | 专升本() | 会计学 | 下载稿件 |       |      |      |     |      |      |       |
| □ 音询论文写作成绩                             |     | 17     |      |               |        | 正常   | 无    | 你的这个题目之前  | 四川大学品  | 专升本() | 会计学 | 下载稿件 |       |      |      |     |      |      |       |
| □ 学生由语答辩情况音                            | a I | 18     |      | in the second |        | 正常   | 不及格  | 为什么这么多空格  | 四川大学品  | 专升本() | 会计学 | 下载稿件 |       |      |      |     |      |      |       |
| ·····································  | ~   | 19     |      |               | 100    | 正常   | 及格   | 目录没有更新。表  | 四川大学品  | 专升本() | 会计学 | 下载稿件 | 10.47 | 查看查重 | 下载查重 |     |      |      |       |
| □ 心文辅导资料                               |     | 20     |      | 1. MI         | 1000   | 正常   | 及格   | 对案例存在的问题  | 四川大学质  | 专升本() | 会计学 | 下载稿件 | 12.04 | 查看查重 | 下载查重 |     |      |      |       |
|                                        |     | 21     |      | 1.100         | 1000   | 正常   | 及格   | 正文行间距应是固  | 四川大学质  | 专升本() | 会计学 | 下載稿件 | 4.49  | 查看查重 | 下载查重 |     |      |      |       |

【说明:①这里只显示"己申请答辩"且论文状态为"正常"、"定稿"的学生信息,不包括未提交稿件的学生。 ②其中专家显示"己分配",表示"己申请答辩"的学生写作成绩为"良及以上"且查重率达标的。未显示的表 示不符合答辩要求。③专家评级"及格及以上"的学生进入答辩环节。④提醒学生及时查询专家评阅结果。⑤专 家评阅查看(OLD)菜单:暂停使用】

8.评阅意见表管理(论文系统的评阅意见表填写模块正在更新中) 可按"非护理专业"、"护理专业"分别筛选、查询、导出《指导教师评阅意见表》。注意:已毕业的学生无法自 行登录论文系统进行浏览和下载,只能通过办学单位账号下载。成教学生均从"非护理专业"查看。

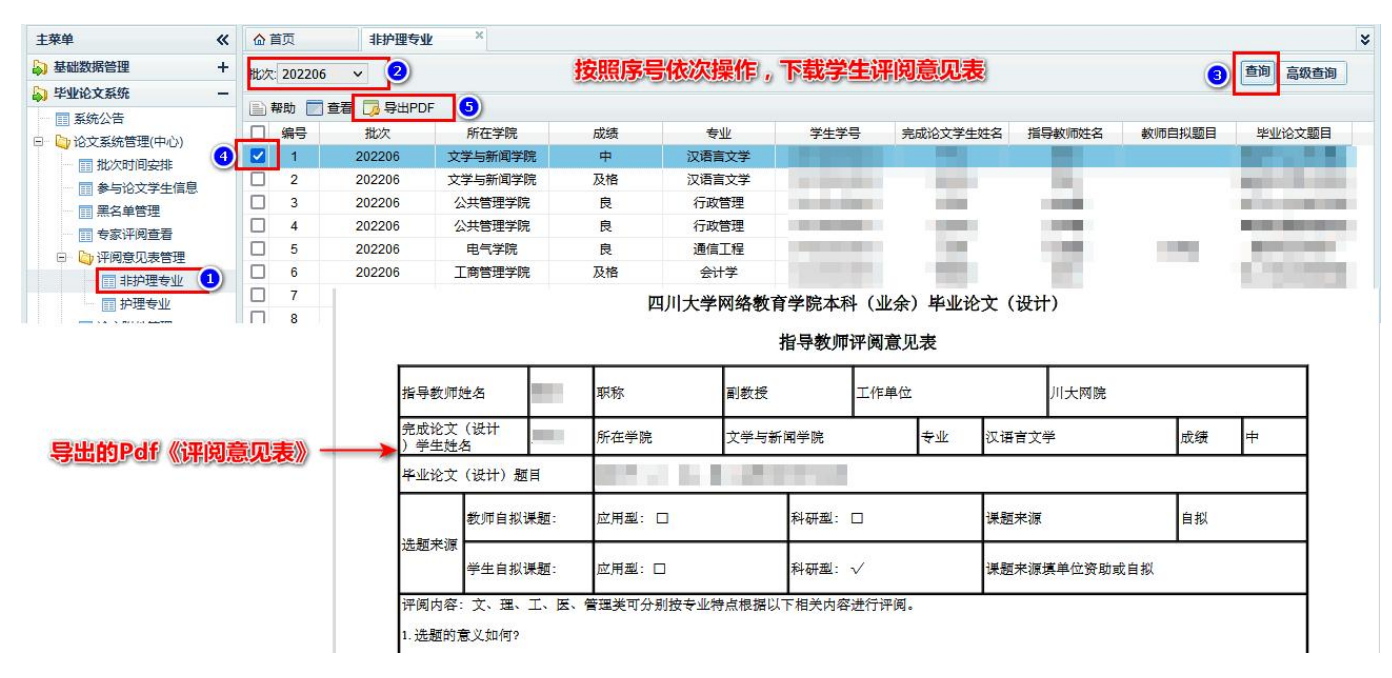

这里列表只显示指导教师已完成《评阅意见表》填写的学生信息,未完成填写的不会显示。 说明:《指导教师评语意见表》填写模块正在修订中,已后续系统显示为准。

9.答辩稿管理

注意:相关流程已调整,此菜单停用。

10.论文附件管理

可按"批次"、"学号"条件筛选、查询、导出全部或单个学生论文套表中的《任务书》、《开题报告》填写情况。 默认显示当前批次。

|                                                     | "        | 业 日. | ~      |        | IS X PUTTE   | ELE    |     |      |                      |                       |                                                                                                    |            | _      |
|-----------------------------------------------------|----------|------|--------|--------|--------------|--------|-----|------|----------------------|-----------------------|----------------------------------------------------------------------------------------------------|------------|--------|
| 基础数据管理                                              | +        | 学号:  |        |        |              | 3      |     | 2    | 批次: 202206           | ~                     |                                                                                                    | <b>(4)</b> | 询 高级查询 |
| 毕业论文系统                                              | - 1      | い報   | 助 🗐    | 音看 🖻   | の存出当前        | 雨 岡泉   | 出全部 | L    |                      |                       |                                                                                                    |            |        |
| 系统公告                                                |          | 编号   | <br>** | 목 쇼    | 姓名           | 批次     | 年级  | ₩    | 手机号                  | 学习中心                  | 论文题目                                                                                                    | 任务书状态      | 开题报告状  |
| () 论又系统管理(中心)                                       |          | 1    | -      | -      | -            | 202206 | 19秋 | 法学   |                      |                       |                                                                                                    | 否          | 否      |
|                                                     | 1        | 2    | -      | Marrie | -            | 202206 | 19秋 | 法学   |                      |                       |                                                                                                    | 否          | 否      |
| ■ 李与陀乂子生信息                                          |          | 3    |        |        |              | 202206 | 20春 | 法学   | C. Statements        | and the second second |                                                                                                    | 否          | 否      |
|                                                     |          | 4    |        |        |              | 202206 | 20春 | 法学   |                      | 10.00                 |                                                                                                    | 是          | 是      |
| ·····································               |          | 5    | 10.00  |        | C D R R      | 202206 | 20秋 | 法学   |                      |                       | 是 表示已現与                                                                                                    | 是          | 是      |
|                                                     |          | 6    |        |        |              | 202206 | 20秋 | 法学   |                      | and the second second | "否"表示未填写                                                                                                    | 否          | 否      |
|                                                     | /        | 7    | -      | 1000   | In stand     | 202206 | 20秋 | 法学   |                      |                       |                                                                                                    | 是          | 是      |
|                                                     |          | 8    |        |        |              | 202206 | 20秋 | 法学   |                      | and the second second | A REAL PROPERTY AND A REAL PROPERTY.                                                                            | 是          | 是      |
| ·····································               |          | 9    | -      | 100    |              | 202206 | 20秋 | 法学   |                      |                       | the little second to be                                                                                         | 是          | 是      |
| ·····································               |          | 10   |        |        |              | 202206 | 20秋 | 法学   |                      |                       | and the second division of the second                                                                           | 是          | 是      |
| 一 空间的运行和日本                                          | a        | 11   |        |        | - 10         | 202206 | 20秋 | 法学   |                      |                       | A DESCRIPTION OF TAXABLE PARTY.                                                                                 | 是          | 是      |
| 一 教师留言音询                                            | -9       | 12   |        |        | 1.00         | 202206 | 20秋 | 法学   |                      |                       |                                                                                                    | 否          | 否      |
| 1 5 6 6 5 4 8 5 6 6 6 6 6 6 6 6 6 6 6 6 6 6 6 6 6 6 |          | 13   |        |        |              | 202206 | 18春 | 工商管理 |                      |                       |                                                                                                    | 否          | 否      |
| ·····································               |          | 14   | 10.00  | 10013  | 100          | 202206 | 18春 | 工商管理 |                      |                       |                                                                                                    | 否          | 否      |
| 三 兰内的文书(143)                                        | <b>a</b> | 15   | 1000   |        | 1000         | 202206 | 19秋 | 工商管理 | 1 Contraction of the |                       |                                                                                                    | 否          | 否      |
|                                                     | ~        | 16   |        |        | 100          | 202206 | 19秋 | 工商管理 |                      |                       | and the second second                                                                                           | 是          | 是      |
|                                                     |          | 17   |        |        |              | 202206 | 20春 | 工商管理 |                      |                       |                                                                                                    | 是          | 是      |
| E SUMMER AN                                         |          | 18   |        | 1000   | 1.000        | 202206 | 20春 | 工商管理 |                      |                       | and the second second                                                                                           | 是          | 是      |
|                                                     |          | 19   |        |        |              | 202206 | 20春 | 工商管理 |                      |                       | States and Street Street Street Street Street Street Street Street Street Street Street Street Street Street St | 是          | 是      |
|                                                     |          | 20   |        |        | in Passa and | 202206 | 20秋 | 工商管理 |                      | I DE CONTRACTO        | and the second second second                                                                                    | 是          | 是      |

论文套表共5个表,学生只需填写《任务书》、《开题报告》。论文写作期间均可填写,写作阶段结束前应完成全部内容填写。填写期间可查询修改。未完成填写的学生无毕业申报资格。

#### (四) 查询统计

11.查询符合资格的学生

可按条件筛选、查询、导出本单位全部或单个具有毕业论文写作资格(即在籍且论文未通过,学分达到 50%,学费已缴清)的学生。

此菜单从 24 级开始使用,主要作用是在论文选题通知发布后,查询、通知学生及时选题。默认显示最新批次。

| 主菜单《                                  | ☆首页     | 查询       | 旬符合资格的                                                                                                    | ×                                                                                                    |       |     |         |                           |           |                      |                                                                                                    |        | ¥ |
|---------------------------------------|---------|----------|----------------------------------------------------------------------------------------------------|----------------------------------------------------------------------------------------------------|-------|-----|---------|---------------------------|-----------|----------------------|----------------------------------------------------------------------------------------------------|--------|---|
| 🔊 基础数据管理 🛛 🕂                          | 批次: 202 | 212 🗸    |                                                                                                    | -                                                                                                    | 学生姓名: |     |         | 学号:                       |           |                      |                                                                                                    |        |   |
| 🔊 毕业论文系统 🛛 🗕 🗕                        | 专业: 全部  | ß        |                                                                                                    | ~                                                                                                    | 年级:全部 | ₿ ¥ |         | 层次 全部                     | ß         |                      |                                                                                                    | 級查询    |   |
| <ul> <li></li></ul>                   | 副帮助     | ■ 査着 🗐 ! | 导出当前页 🗟                                                                                                    | 导出全部                                                                                                    | (     | 2   |         |                           |           | -                    |                                                                                                    |        |   |
| 1 批次时间安排                              | 编号      | 批次       | 4学生姓名                                                                                                    | 学号                                                                                                    | Δ     | 年级  | 第几次参加论文 | 手机号                       | 专业        | 层次                   | 学习中心                                                                                                    | 学分     |   |
| ── 	 参与论文学生信息                         | 1       | 20221    |                                                                                                    |                                                                                                    |       | 17秋 | 2       |                           | 法学        | 专升本(业余)              |                                                                                                    | 68     | ^ |
| ■ 黒名単管理                               | 2       | 202212   | HOLL                                                                                                    | A COMPANY                                                                                                    |       | 19秋 | 1       |                           | 法学        | 专升本(业余)              |                                                                                                    | 56     |   |
| 专家评阅查看                                | 3       | 202212   |                                                                                                    |                                                                                                    |       | 19秋 | 1       |                           | 法学        | 专升本(业余)              |                                                                                                    | 56     |   |
| 🗉 🍋 评阅意见表管理                           | 4       | 202212   |                                                                                                    | a second second s |       | 20春 | 3       | All and the second second | 法学        | 专升本(业余)              |                                                                                                    | 72     |   |
| 1 论文附件管理                              | 5       | 202212   |                                                                                                    |                                                                                                    |       | 20秋 | 2       |                           | 法学        | 专升本(业余)              | the second second second second second second second second second second second second second second second s | 65     |   |
|                                       | 6       | 202212   |                                                                                                    |                                                                                                    |       | 20秋 | 2       |                           | 法学        | 专升本(业余)              | 100 E                                                                                                    | 72     |   |
| □                                     | 7       | 202212   | and the second second se | 1000                                                                                                    |       | 21春 | 1       | and the second second     | 法学        | 专升本(业余)              |                                                                                                    | 57.75  |   |
| □<br>音询学生洗题情况                         | 8       | 202212   |                                                                                                    |                                                                                                    |       | 21春 | 1       |                           | 法学        | 专升本(业余)              |                                                                                                    | 57.75  |   |
| □ 査询论题分配结果                            | 9       | 202212   | 100                                                                                                    |                                                                                                    |       | 21春 | 1       |                           | 法学        | 专升本(业余)              |                                                                                                    | 57.75  |   |
| □ 学生论文提交情况音询                          | 10      | 202212   |                                                                                                    |                                                                                                    |       | 21春 | 1       |                           | 法学        | 专升本(业余)              |                                                                                                    | 57.75  |   |
| 1 教师留言奋询                              | 11      | 202212   |                                                                                                    |                                                                                                    |       | 21春 | 1       | the second second         | 法学        | 专升本(业余)              | 1000                                                                                                    | 57.75  |   |
| 1 写作学生留言音询                            | 12      | 202212   | 100                                                                                                    | 1000                                                                                                    |       | 21春 | 1       |                           | 法学        | 专升本(业余)              |                                                                                                    | 57.75  |   |
| □ 音询论文写作成结                            | 13      | 202212   |                                                                                                    |                                                                                                    |       | 18春 | 3       |                           | 工商管理      | 专升本(业余)              | ALC: NO.                                                                                                    | 68     |   |
| 学生由语答辩情况音询                            | 14      | 202212   | 1000                                                                                                    |                                                                                                    |       | 18春 | 2       |                           | 工商管理      | 专升本(业余)              |                                                                                                    | 68     |   |
| ····································· | 15      | 202212   | 1000                                                                                                    |                                                                                                    |       | 19秋 | 3       | 1.000                     | 工商管理      | 专升本(业余)              | and the second second                                                                                          | 65     |   |
|                                       | 16      | 202212   | 100                                                                                                    |                                                                                                    |       | 20秋 | 2       |                           | 工商管理      | 专升本(业余)              |                                                                                                    | 61.75  |   |
|                                       | 17      | 202212   |                                                                                                    |                                                                                                    |       | 20秋 | 2       |                           | 工商管理      | 专升本(业余)              |                                                                                                    | 70     |   |
|                                       | 18      | 202212   |                                                                                                    |                                                                                                    |       | 20秋 | 2       |                           | 工商管理      | 专升本(业余)              |                                                                                                    | 70     |   |
|                                       | 19      | 202212   | 1000                                                                                                    |                                                                                                    |       | 21春 | 1       |                           | 工商管理      | 专升本(业余)              |                                                                                                    | 54.75  |   |
|                                       |         | 000040   |                                                                                                    |                                                                                                    |       | 04≠ | -       |                           | 丁杰普通      | 土立士 (小小会)            |                                                                                                    | E 4 7E | V |
|                                       | 每页显示    | 20 🖌 🐇   | 条,共139条                                                                                                    |                                                                                                    |       |     |         |                           | № 首页 《上一引 | ā <b>1</b> 2 3 4 5 6 | 7 下一页 > 末页                                                                                                    | И 1    | Þ |

12.查询学生选题情况

可按条件筛选、查询、导出全部或单个具有毕业论文写作资格学生的选题情况。

此菜单从 23 级开始使用,主要作用是在论文写作通知发布后,查询、通知学生及时选题。默认显示最新批次。

| 主菜单 《        | ( 合首页      | 查               | 询学生选题情  | ×                                       |                                         |        |              |                             |                      | ×    |
|--------------|------------|-----------------|---------|-----------------------------------------|-----------------------------------------|--------|--------------|-----------------------------|----------------------|------|
| ▶ 基础数据管理 +   | 批次: 202    | 212 🗸           |         |                                         | 学生姓名:                                   |        | 学号:          |                             |                      |      |
| 🔊 毕业论文系统 📃 🗕 | 专业: 全音     | ß               |         | ~                                       | 层次:全部                                   | ~      | 是否预          | 動法題:全部 >                    | 3 <u></u> 直測 高       | 极查询  |
|              | ■ 帮助       | ■ 查看 図)         | 导出当前页   | 日日日日日日日日日日日日日日日日日日日日日日日日日日日日日日日日日日日日日日日 | 2                                       | 条件筛进   | t X          |                             |                      |      |
| 批次时间安排       | 编号         | 批次              | 4 生姓名   | 学号                                      | △ 手机号码                                  | 专业     | 层次           | 选题时间                        | 论题名称                 | 是否预约 |
| ■ 参与论文学生信息   | 1          | 202212          |         |                                         |                                         | 法学     | 专升本(业余)      | 2023-01-04 14:40:32         | 刑法是表示字生已远题           | 是 ^  |
| □ 黑名单管理      | 2          | 20221           | 能区      |                                         |                                         | 法学     | 专升本(业余)      |                             | "否"表示学生未选题           | 否    |
| - 专家评阅查看     | 3          | 202212          |         | 1000                                    |                                         | 法学     | 专升本(业余)      |                             |                      | 否    |
| 田 🗋 评阅意见表管理  | 4          | 202212          |         |                                         |                                         | 法学     | 专升本(业余)      | 2023-01-04 14:40:23         | 民商法                  | 是    |
| 1 论文附件管理     | 5          | 202212          |         | - 100 M - 100 M                         | 3                                       | 法学     | 专升本(业余)      | 2023-01-04 14:40:25         | 刑法                   | 是    |
| B b 查询统计     | 6          | 202212          |         |                                         |                                         | 法学     | 专升本(业余)      | 2023-01-04 14:40:28         | 民商法                  | 是    |
| 查询符合资格的学生    | 7          | 202212          | 1000    | 100 100                                 |                                         | 法学     | 专升本(业余)      | 2023-01-04 14:40:32         | 刑法                   | 是    |
| □ 查询学生选题情况   | 1 8        | 202212          |         | 100.000                                 | ;                                       | 法学     | 专升本(业余)      | 2023-01-04 14:40:30         | 宪法与行政法               | 是    |
| ■ 查询论题分配结果   | 9          | 202212          | 100     | 100                                     |                                         | 法学     | 专升本(业余)      | 2023-01-04 14:40:25         | 刑法                   | 是    |
| □ 学生论文提交情况查询 | 10         | 202212          |         |                                         |                                         | 法学     | 专升本(业余)      | 2023-01-04 14:40:29         | 诉讼法                  | 是    |
| ■ 較师留言查询     | 11         | 202212          |         |                                         |                                         | 法学     | 专升本(业余)      | 2023-01-04 14:40:25         | 刑法                   | 是    |
| □ 写作学生留言音询   | 12         | 202212          | 100     |                                         | and the second second second            | 法学     | 专升本(业余)      | 2023-01-04 14:40:30         | 宪法与行政法               | 是    |
| 音询论文写作成绩     | 13         | 202212          |         |                                         | 1 A 1 A 1 A 1 A 1 A 1 A 1 A 1 A 1 A 1 A | 工商管理   | 专升本(业余)      | 2023-01-04 14:41:21         | OL公司品牌营销策略优化研究       | 是    |
| - 学生由清答辩情况音询 | 14         | 202212          |         |                                         |                                         | 工商管理   | 专升本(业余)      | 2023-01-04 14:41:31         | 基于供应链管理的XD公司物资采购模式研究 | 是    |
| · 答辩成绩查询     | 15         | 202212          |         |                                         | )                                       | 工商管理   | 专升本(业余)      | 2023-01-04 14:41:18         | GS公司新员工就职培训在人力资源管理中的 | 是    |
| 1 论文辅导资料     | 16         | 202212          |         |                                         |                                         | 工商管理   | 专升本(业余)      | 2023-01-04 14:41:33         | 融媒时代上海报业集团全媒体战略研究    | 是    |
|              | 17         | 202212          |         |                                         |                                         | 工商管理   | 专升本(业余)      | 2023-01-04 14:41:11         | MS建筑公司员工关系管理研究       | 是    |
|              | 18         | 202212          | 1000    |                                         | 1 1 1 1 1 1 1 1 1 1 1 1 1 1 1 1 1 1 1   | 工商管理   | 专升本(业余)      | 2023-01-04 14:41:32         | 兰州银行企业文化认同提升方案研究     | 是    |
|              | 19         | 202212          |         |                                         |                                         | 工商管理   | 专升本(业余)      | 2023-01-04 14:41:14         | AB公司内部控制体系优化研究       | 是    |
|              | 00<br>每页显示 | 2000140<br>20 V | 条,共139条 |                                         |                                         | Takkie | ★41★ / 小小会 3 | 0002 01 04 14 41:00<br>  首页 |                      |      |

未选题的学生不能参与当前批次写作。办学单位应特别关注学籍即将到期的学生选题情况。

#### 13.查询论题分配结果

可按条件筛选、查询、导出指导教师分配情况。此菜单是按专业、论题分别对应指导教师及指导人数。默认显示最新批次。

| 主菜单 《                                                                                                    | 合首页   | ē 查询学生      | 选题情 × 查询论题 | 分配结 × |         |       |        |                                                                                                    |      |
|----------------------------------------------------------------------------------------------------|-------|-------------|------------|-------|---------|-------|--------|----------------------------------------------------------------------------------------------------|------|
| ▶ 基础数据管理 +                                                                                                    | 批次: 2 | 02212 ~     | 厚          | 次:全部  | ~       | 专业:全部 |        | ~                                                                                                    |      |
| ▶ 毕业论文系统 -                                                                                                    | 心题名称  | 称:          |            |       | 指导教师:   |       |        |                                                                                                    |      |
| <ul> <li>              新統公告      </li> <li>             With State State Sta</li></ul> | 一 帮助  | 动 国 导出当前页 国 | 导出全部       |       | 2 条件筛选区 |       |        |                                                                                                    |      |
| 11 批次时间安排                                                                                                    | 编号    | 批次 (4)      | 层次         | 专业    | 论题名称    | 计划人数  | 实际选题人数 | 指导教师                                                                                                    | 指导人数 |
| 参与论文学生信息                                                                                                    | 1     | 202212      | 专升本(业余)    | 法学    | 宪法与行政法  | 100   | 39     |                                                                                                    | 7    |
| ── ■ 黒名单管理                                                                                                    | 2     | 2022        | 专升本(业余)    | 法学    | 民商法     | 100   | 188    |                                                                                                    | 51   |
| ■ 专家评阅查看                                                                                                    | 3     | 202212      | 专升本(业余)    | 法学    | 诉讼法     | 100   | 64     |                                                                                                    | 1    |
| 🗉 🌔 评阅意见表管理                                                                                                    | 4     | 202212      | 专升本(业余)    | 法学    | 宪法与行政法  | 100   | 39     | 100                                                                                                    | 5    |
| □ 论文附件管理                                                                                                    | 5     | 202212      | 专升本(业余)    | 法学    | 刑法      | 105   | 287    |                                                                                                    | 22   |
| 🗉 🛅 春间统计                                                                                                    | 6     | 202212      | 专升本(业余)    | 法学    | 刑法      | 105   | 287    | 1.00                                                                                                    | 25   |
| ■ 查询符合资格的学生                                                                                                    | 7     | 202212      | 专升本(业余)    | 法学    | 宪法与行政法  | 100   | 39     | 1.000                                                                                                    | 7    |
| ■ 查询学生洗题情况                                                                                                    | 8     | 202212      | 专升本(业余)    | 法学    | 刑法      | 105   | 287    |                                                                                                    | 54   |
| □ 查询论题分配结果 1                                                                                                    | 9     | 202212      | 专升本(业余)    | 法学    | 刑法      | 105   | 287    |                                                                                                    | 25   |
| ■ 学生论文提交情况音询                                                                                                    | 10    | 202212      | 专升本(业余)    | 法学    | 民商法     | 100   | 188    |                                                                                                    | 1    |
| □ 教师留言音询                                                                                                    | 11    | 202212      | 专升本(业余)    | 法学    | 诉讼法     | 100   | 64     |                                                                                                    | 8    |
| □ 写作学生留言音询                                                                                                    | 12    | 202212      | 专升本(业余)    | 法学    | 民商法     | 100   | 188    | 1.000                                                                                                    | 20   |
| ·····································                                                                                                    | 13    | 202212      | 专升本(业余)    | 法学    | 刑法      | 105   | 287    | 1000                                                                                                    | 49   |
| - 学生由诸答辩情况音询                                                                                                    | 14    | 202212      | 专升本(业余)    | 法学    | 诉讼法     | 100   | 64     |                                                                                                    | 28   |
| 答辩成绩音询                                                                                                    | 15    | 202212      | 专升本(业余)    | 法学    | 刑法      | 105   | 287    |                                                                                                    | 25   |
| 1 公文辅导资料                                                                                                    | 16    | 202212      | 专升本(业余)    | 法学    | 刑法      | 105   | 287    | in the second second second second second second second second second second second second second second second | 1    |
|                                                                                                    | 17    | 202212      | 专升本(业余)    | 法学    | 民商法     | 100   | 188    |                                                                                                    | 39   |
|                                                                                                    | 18    | 202212      | 专升本(业余)    | 法学    | 民商法     | 100   | 188    | 1000                                                                                                    | 13   |
|                                                                                                    | 19    | 202212      | 专升本(业余)    | 法学    | 宪法与行政法  | 100   | 39     | and the second second                                                                                           | 12   |
|                                                                                                    | 0     | 000040      | ±元★ (小小会)  | (十座   | 五(2+    | 405   | 207    |                                                                                                    | 00   |

#### 14.学生论文提交情况查询

#### 此菜单是整个论文写作期间最常用菜单,特地标红。

可按条件筛选、查询、导出所有或单个参与论文写作且已分配指导教师的学生各阶段提交情况、论文成绩、论文 状态等;默认显示最新批次。

点击学生姓名可查询、下载学生每次提交的论文稿件及指导教师的评语、批阅文件。

【特别说明:若指导教师有修改意见,无论当前论文成绩是否及格,学生均应在时间内按意见修改后提交。】

| 主菜单                                     | 合 首页 学生论文提交情 ×                                                                            | *                                   |
|-----------------------------------------|-------------------------------------------------------------------------------------------|-------------------------------------|
| 🔊 基础数据管理 🛛 🕂 🕂                          | 批次: 202212 💙 学号: 第二 第二                                                                    | 几次参加                                |
| 🔊 毕业论文系统 📃                              | 提频 <del>全部</del>                                                                          | 倍: 全部 ∨ ③ 查询 高級查询                   |
| ■ 系统公告                                  |                                                                                           |                                     |
| 🕞 🍋 论文系统管理(中心)                          |                                                                                           |                                     |
| 1 批次时间安排                                |                                                                                           |                                     |
| 参与论文学生信息                                | 编号批次 姓名 近于 一并手打 起 里 后 后 赤 书 市 在 影 指导数 学                                                   | 日中心 提纲成 初稿成 终稿成绩 评阅意见表 论文状态         |
| 三 黑名单管理                                 | 1 202212 近中子主(月京版巴支八票巴街本(                                                                 | 不满足 正常 ^                            |
| 专家评阅查看                                  | 2 202212 <b>点击"查看"学生提交和</b> 译 专刊本(                                                        | 无 不满足 正常                            |
| 🗉 🍋 评阅意见表管理                             | 3 202212 19 19 19 19 19 19 19 19 19 19 19 19 19                                           | 无 不满足 正常                            |
| 1 论文附件管理                                | 4 202212 2 法学 专升本(                                                                        | 无 无 不满足 正常                          |
| 🗉 🤄 查询统计                                | 5 202212 学生姓名 1 法学 专升本(                                                                   | 已评阅 不满足 正常                          |
| · 查询符合资格的学生                             | 6 202212 4 : 1 法学 专升本 (                                                                   | 无 不满足 正常                            |
| ·····································   | 7 202212 1 法学 专升本(                                                                        | 无 不满足 正常                            |
| □ 查询论题分配结果                              | 8 202212 1 法学 专升本(                                                                        | 无 不满足 正常                            |
| 学生论文提交情况查询 1                            | 9 202治主受生社之 司杏美 马出鱼不受生退六信自                                                                | <b>地马教训而还问/合自</b> 不满足 正常            |
| - 教师留言查询                                |                                                                                           | た 不満足 正常                            |
| □ 写作学生留言查询                              | 11 2022》载字生禍件,卜载指导教师评阅附件8本(                                                               | 不满足正常                               |
| □ 查询论文写作成绩                              | 12 202212 2 工商管理 专升本 (                                                                    | 不满足正常                               |
| - 学生申请答辩情况查询                            | 13 202212 3 工商管理 专升本(                                                                     | 不满足正常                               |
| □ ● ● ● ● ● ● ● ● ● ● ● ● ● ● ● ● ● ● ● | 14 202212 2 工商管理 专升本( ) 14 202212 2 工商管理 专升本( ) 14 202212 2 1 2 1 2 1 2 1 2 1 2 1 2 1 2 1 | 日本 日 日 平 月 日 平 月 日 平 月 日 王 常        |
| 1 论文辅导资料                                | 15 202212 2 工商管理 专升本(                                                                     | 已评阅 不满足 正常                          |
|                                         | 16 202212 2 工商管理 专升本 (                                                                    | 已评阅 不满足 正常                          |
|                                         | 17 202212 1 工商管理 专升本 (                                                                    | 已评阅 不满足 正常                          |
|                                         | 18 202212 1 工商管理 专升本(                                                                     | 已评阅 不满足 正常                          |
|                                         | 19 202212 1 工商管理 专升太(                                                                     | 不満足 正堂 イ                            |
|                                         | 每页显示 20 🖌 条, 共125 条                                                                       | 首页 《上─页 1 2 3 4 5 6 7 下─页   末页    1 |

#### 提纲、终稿筛选框说明:

"全部":默认显示以下三种情况。

"未提交": 学生未在提纲或终稿阶段的提交第一次稿件。

"已提交未评阅": 学生已在提纲或终稿阶段提交了稿件, 且指导教师未评阅, 学生无法进行下一次提交。

"已提交已评阅": 学生已在提纲或终稿阶段提交了稿件,且指导教师已评阅,学生可在通知时间内进行下一次提交。

成教从23级起启用提纲阶段的提交与指导。

#### 评阅意见表:

"全部":默认显示以下四种情况。

"满足未填写":写作结束后,最终成绩合格,符合指导教师填写条件,但指导教师尚未填写。

"满足已填写":写作结束后,最终成绩合格,符合指导教师填写条件,且指导教师已填写。

"不需填写":此项已停用,所有学生均需填写。

"不满足":学生稿件由导师、专家、答辩审定未通过的、未提交稿件的、加入黑名单的,则不符合填写条件, 老师无需填写。

默认显示"全部"

注意: 评阅意见表显示状态以论文写作结束后为准。

论文状态: 请参考本手册第4条

"论文状态"默认显示"正常",注意:出现找不到学生信息的情况,请更改论文状态为"全部"后再查询。

#### 单个学生论文信息查询操作:

(1)选中需查询的学生后(底色变蓝),点击上方功能区"查看"即可查看该生提交、导师评阅详情,下载教师批阅附件,如下图:

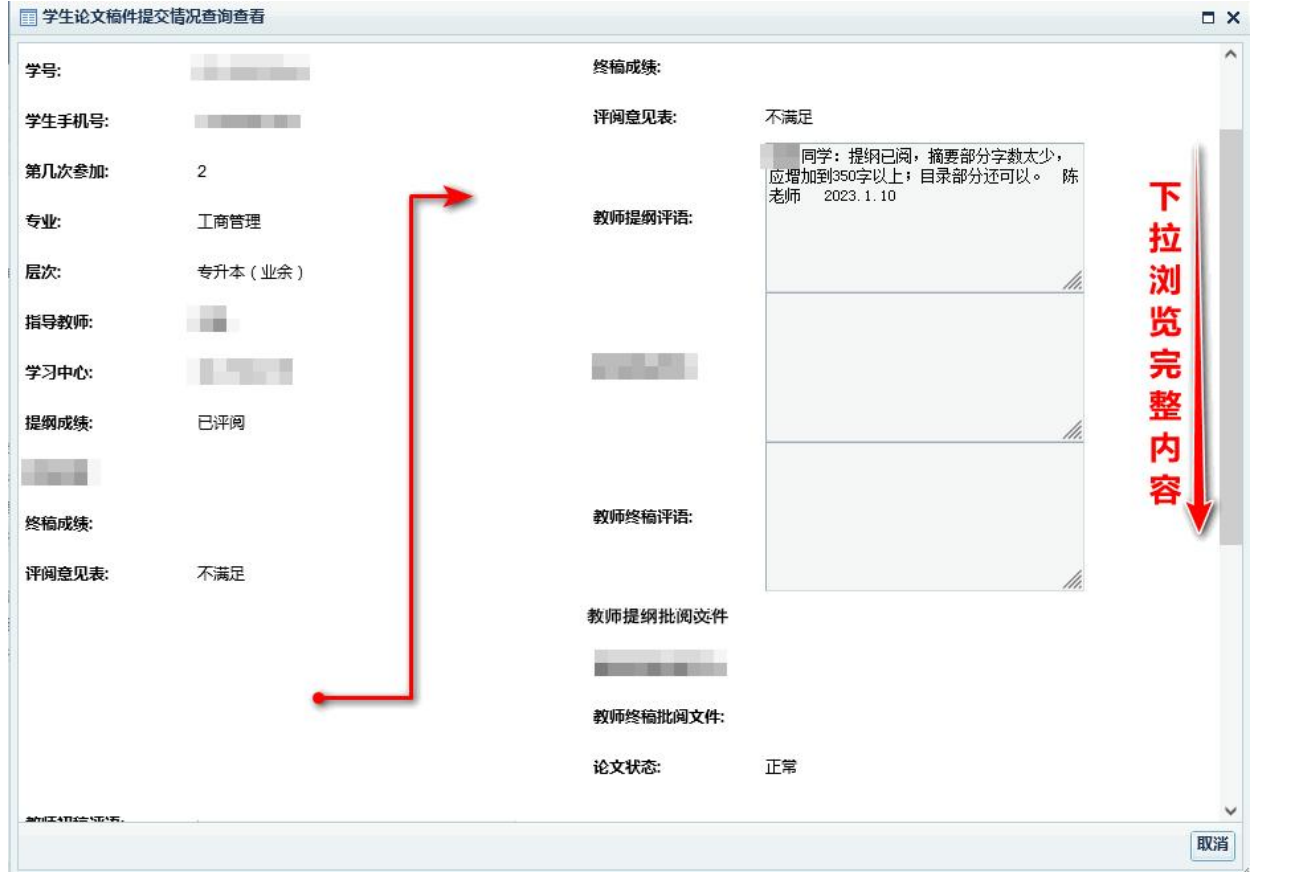

(2)点击学生姓名,在弹出窗口查看、导出单个学生的提交信息、导师评阅信息、下载学生稿件、下载导师批 阅附件。如下图:

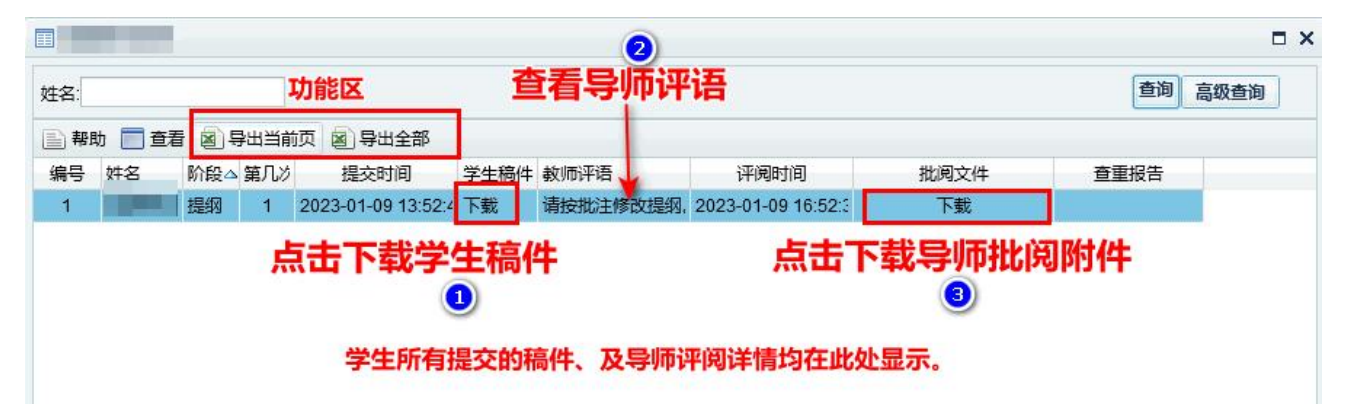

15.写作学生留言查询

可按条件筛选、查询学生向指导教师发送的留言信息、以及指导教师回复内容。

注意:关于学生留言,部分指导教师会选择通过系统邮箱进行回复,也会通过论文评语或批阅附件进行回复。提醒学生注意查看。

| 主菜单                                   | <b>«</b> | 合首页 3        | 写作学生留言查 ×                                                                                                    |                       |                    |         |         |                    |           |         |
|---------------------------------------|----------|--------------|----------------------------------------------------------------------------------------------------|-----------------------|--------------------|---------|---------|--------------------|-----------|---------|
| 〕基础数据管理<br>〕毕业论文系统                    | +        | 北次: 202212 V | 学生                                                                                                    | 姓名:<br>≥部             |                    | 学号<br>~ | : 回复状态: | 全部 🗸               | 3         | 查询 高级查询 |
| <ul> <li></li></ul>                   |          | 副 帮助 📄 查看    | 2 筛选条                                                                                                    | 件区,单个                 | 查询学生留言内            | 容可直     | 接输入学    | 号或姓名               |           |         |
| 🕞 查询统计                                |          | 编号学姓名        | 学号 ム                                                                                                    | 指导教师                  | 学生留言时间             | 学生留護    | 言内容     | 教师回复时间             | 教师回复内容    | 回复状态    |
| 查询符合资格的学生                             | 8        | 1            |                                                                                                    |                       | 2023-01-04 16:44:  | )陈老师    | ,论文缇纲在  |                    |           | 未回复     |
| ····································· |          | 洪山前小学生(      | 底 <b>角</b> 李 苏 ) 后                                                                                              |                       | 2023-01-04 16:45:  | )缇纲在    | 那里提交给你  |                    |           | 未回复     |
| □ 查询论题分配结果                            |          | 也十半1子王(      | 瓜巴文 <u>血</u> ) 石,<br><b> </b>                                                                                   | and the second second | 2023-01-05 13:27:  | 2 王老师   | ,您好!我是  | 2023-01-09 19:55:4 | 好的。建议题目改为 | 已回复     |
| □ 学生论文提交情况音                           | 询        | 从山 旦信 ,      | 11)半囱齐回旦信                                                                                                    | 10.000.02             | 2023-01-10 14:11:4 | 王老师。    | 敛好,我是专  |                    |           | 未回复     |
| 1 教师留言音询                              |          | 子主曲百及寻则      | 凹复间沉                                                                                                    |                       | 2023-01-06 08:25:  | 1 向老师的  | 欧好:我这边  | 2023-01-10 10:31:3 | 你好,具体的题目以 | 已回复     |
| □ 写作学生留言音询                            | 7        | 6            |                                                                                                    |                       | 2023-01-06 21:05:  | 2 老师您故  | 子,由于我自  | 2023-01-10 10:32:1 | 你好,不抄袭,与专 | 已回复     |
| ····································· | -        | 7            |                                                                                                    | 1000                  | 2023-01-06 21:03:  | 3 老师新华  | ₩好,我想拿  |                    |           | 未回复     |
|                                       | 询        | 8            |                                                                                                    |                       | 2023-01-09 12:31:  | ) 吴老师   | ,这个论文摄  |                    |           | 未回复     |
| ····································· | ~        | 9            |                                                                                                    |                       | 2023-01-09 12:33:  | 1 吴老师   | 我是行政专   |                    |           | 未回复     |
|                                       |          | 10           |                                                                                                    |                       | 2023-01-09 19:12:  | 5 吴老师的  | 欧好,很抱兼  |                    |           | 未回复     |
| and the set of set 1                  |          | 11           | And Address of the Owner of the Owner of the Owner of the Owner of the Owner of the Owner of the Owner of the O | and the second        | 2023-01-06 19:44:  | 2 老师: 打 | 我学的是行政  |                    |           | 未回复     |
|                                       |          | 12           |                                                                                                    | 1.000                 | 2023-01-10 12:26:  | 3 老师您   | 子,我提交的  |                    |           | 未回复     |
|                                       |          | 13           |                                                                                                    |                       | 2023-01-09 17:47:  | 3 郭老师的  | oby,我在列 |                    |           | 未回复     |
|                                       |          | 14           |                                                                                                    |                       | 2023-01-07 21:24:  | 3 钱老师   | ,您好!提须  |                    |           | 未回复     |

选中单个学生(底色变蓝)后,点击上方工具栏"查看",在弹窗界面查看学生留言及导师回复情况,如下图:

| 学生留言查询查看 |                                                                                            | •  | ۲ |
|----------|--------------------------------------------------------------------------------------------|----|---|
| 学生姓名:    |                                                                                            | ^  |   |
| 学号:      |                                                                                            |    |   |
| 指导教师:    |                                                                                            |    |   |
| 学生手机号:   |                                                                                            |    |   |
| 学生留言时间:  | 2023-01-06 08:25:10.0                                                                      |    |   |
| 学生留言内容:  | 向老师您好:<br>我这边论文有三个题目麻烦帮忙确定一个<br>1.分布式太阳能并网研究<br>2.低层建筑电梯的电力设计<br>3.多电器电路断路故障显报系统设计<br>谢谢!! |    |   |
| 教师回复时间:  | 2023-01-10 10:31:31.0                                                                      |    |   |
| 教师回复内容:  | 你好,具体的题目以你最拿手的为准,老师这边建议是1.分布式太阳能,比较符合电力系统专业方向                                              |    |   |
| 论题:      | 电力系统分析                                                                                     |    |   |
| 学习中心:    | 拉动此处可缩放界面大小                                                                                |    |   |
| 层次:      | 专升本(业余)                                                                                    |    |   |
| 专业:      | 电气工程及其自动化                                                                                  |    |   |
|          |                                                                                            | 駅消 |   |

#### 16.查询论文写作成绩

可按条件筛选、查询、导出全部或单个学生各阶段成绩、写作成绩和最终成绩。默认显示最新批次信息。 此菜单主要作用:论文成绩发布后,办学单位查询、通知学生核对成绩。

| 基础数据管理 +     | 批次: 20 | 2206 🗸        |                | 学生姓名:                                                                                                    |         |          | 学号:      |                         |     |    |         | -   |      |
|--------------|--------|---------------|----------------|----------------------------------------------------------------------------------------------------|---------|----------|----------|-------------------------|-----|----|---------|-----|------|
| 毕业论文系统 一     | 专业:全   | 部             |                | ✓ 层次: 全部                                                                                                    |         | ~        | 写作成绩 刍   | 部、                      |     |    | (       | 查询  | 高级查询 |
| 系统公告         | 最终成线   | £ 全部 ∨        |                |                                                                                                    |         |          |          |                         |     |    |         |     |      |
| 0 论文系统管理(中心) |        |               |                |                                                                                                    |         | ***      | 107      |                         |     |    |         |     |      |
| ) 查询统计       | ■ 帮助   | ● 查看 図] 导出当前页 | 図 导出全部         |                                                                                                    | 🕑 师     | 远宗件      | N.       |                         |     |    |         |     |      |
| 查询符合资格的学生    | 编号     |               | 学号             | △ 手机号                                                                                                    | 专业      | 层次       | 论题       | 指导教师                    | 提纲成 | 丝  | 稿成 写作成  | 最终成 | 论文状态 |
| 🔲 查询学生选题情况   | 1      | 202206        |                |                                                                                                    | 金融学     | 专升本(业余   | 金融市场     |                         | 不及格 | 及  | 格及格     | 及格  | 正常   |
| □ 查询论题分配结果   | 2      | 202206        |                | A DESCRIPTION OF THE OWNER OF THE OWNER OWNER OF THE OWNER OF THE OWNER OWNER OF THE OWNER OF THE OWNER OF THE OWNER OF THE OWNER OF THE OWNER OF THE OWNER OF THE OWNER OF THE OWNER OF THE OWNER OF THE OWNER OF THE OWNER OWNER OF THE OWNER OWNER OWNER OWNER OWNER OWNER OWNER OWNER OWNER OWNER OWNER OWNER OWNER OWNER OWNER OWNER OWNER OWNER OWNER OWNER OWNER OWNER OWNER OWNER OWNER OWNER OWNER OWNER OWNER OWNER OWNER OWNER OWNER OWNE OWNER OWNER OWNER OWNER OWNER OWNER OWNER OWNER OWNER OWNER OWNER OWNER OWNER OWNER OWNER OWNER OWNER OWNER OWNER OWNER OWNE | 金融学     | 专升本(业余   | 金融机构     | Sector Sector           | 良   | アン | 格及格     | 及格  | 正常   |
| 📰 学生论文提交情况查询 | 3      | 202206        |                |                                                                                                    | 金融学     | 专升本 (业余  | 金融风险     |                         | 良   | 辰  | 良       | 良   | 正常   |
| 軟师留言查询       | 4      | 202206        |                |                                                                                                    | 金融学     | 专升本 (业余  | 金融风险     | 0.000                   | 优   | 彷  | 优       | 良   | 正常   |
| ■ 写作学生留言查询   | 5      | 202206        |                |                                                                                                    | 汉语言文学   | 专升本 (业余  | 现代文学     | 10                      |     |    | 无       | 无   | 正常   |
| 查询论文写作成绩 1   | 6      | 202206        |                | and the second second                                                                                                    | 金融学     | 专升本(业余   | 金融市场     |                         | 中   | 及  | 格及格     | 及格  | 正常   |
| ■ 学生申请答辩情况查询 | 7      | 202206        | in the second  | 1.000                                                                                                    | 金融学     | 专升本 (业余  | 金融机构     | 0.000                   | 及格  | #  | 中       | 中   | 正常   |
| 答辩成绩查询       | 8      | 202206        |                |                                                                                                    | 金融学     | 专升本(业余   | 金融风险     |                         | 不及格 | 及  | 格及格     | 及格  | 正常   |
| 1 论文辅导资料     | 9      | 202206        |                | A COLUMN TO A COLUMN                                                                                                    | 保险学     | 专升本(业余   | 保险学      |                         | 中   | 及  | 格及格     | 及格  | 正常   |
|              | 10     | 202206        |                |                                                                                                    | 土木工程    | 专升本(业余   | ((房屋建筑工程 |                         | 及格  | 4  | <b></b> | 中   | 正常   |
|              | 11     | 202206        | -              | and the second second                                                                                                    | 电气工程及其  | 专升本(业余   | 电力系统继电例  | 10.000                  | 及格  | 及  | 格及格     | 及格  | 正常   |
|              | 12     | 202206        |                | 1.000                                                                                                    | 电气工程及其  | 专升本(业余   | 电力市场     | 10.0                    | 及格  | 及  | 格及格     | 及格  | 正常   |
|              | 13     | 202206        |                |                                                                                                    | 通信工程    | 专升本(业余   | 通信网应用技术  |                         | 良   | Ē  | 良       | 良   | 定稿   |
|              | 14     | 202206        |                |                                                                                                    | 工程管理    | 专升本(业余   | 工程成本管理方  | 1000                    |     |    | 无       | 无   | 正常   |
|              | 15     | 202206        |                |                                                                                                    | 工程管理    | 专升本 ( 业余 | 工程合同管理方  |                         | 不及格 | 不  | 及格 不及格  | 不及格 | 正常   |
|              | 16     | 202206        | and the second | in the second                                                                                                    | 工程管理    | 专升本 (业余  | 工程质量管理方  |                         | 不及格 |    | 无       | 无   | 正常   |
|              | 17     | 202206        |                |                                                                                                    | 土木工程(工) | 专升本(业余   | 工程合同管理方  |                         | 及格  | 不  | 及格 不及格  | 不及格 | 正常   |
|              | 18     | 202206        | 1000           | 100000000000000000000000000000000000000                                                                                                    | 十木工程    | 专升本 ( 业余 | ((房屋建筑工程 | No. of Concession, Name | 不及格 |    | 无       | 无   | 正常   |

#### 成绩说明:

(1)"已申请答辩"的学生论文"写作成绩"、"专家评阅成绩"仅作为进入下一环节评审的资格判定,并非论文最终成绩。"已申请答辩"的学生论文最终成绩以答辩成绩为准。

(2) 学生在提纲阶段的论文成绩仅代表学生在该阶段的论文成绩,并不能做为学生论文终稿成绩。

(3) 若学生的论文在任一写作阶段被判定为抄袭、定稿,此阶段的论文成绩则直接计为学生论文终稿成绩。

(4)学生在终稿阶段最后一次提交后指导教师给出的论文成绩,经查重合格后,直接记为学生的论文终稿成绩。

(5) 写作时间内: 成绩显示"无", 表示学生未完成稿件提交。

(6) 例外情况:若论文终稿及答辩成绩为"优",则记入的最终论文成绩为"良"。

(7)"已申请答辩"的学生,若写作成绩为"及格及以上"但未达到答辩论文写作成绩要求的,论文最终成绩按 "不及格"记录。

17.学生申请答辩情况查询

可按条件筛选、查询、导出全部或单个学生答辩申请情况及答辩申请时间等信息。默认显示最新批次。 此菜单主要作用是在论文安排通知发布后,查询、通知学生及时申请答辩或取消申请答辩。

| 主菜单                                   | « | 合首页     | 学生申请答      | 辩情×             |                       |              |         |     |      |       |               |       |         |
|---------------------------------------|---|---------|------------|-----------------|-----------------------|--------------|---------|-----|------|-------|---------------|-------|---------|
| 基础数据管理                                | + | 批次: 202 | 212 ~      | 1               | ≠号:                   |              | 专业: 全部  | 3   |      |       | <b>~</b>      |       | **      |
| 毕业论文系统                                | - | 最终成绩:   | 全部 >       |                 |                       | 申请状态:        | 全部 🗸 🗸  |     |      |       |               | 9     | 三间 高级登词 |
| <ul> <li></li></ul>                   |   | 副帮助     | 查看 图 导出当前  | 页 🙆 导出全部        | В                     | 2 筛选约        | 条件区     |     |      |       |               |       |         |
| 11 批次时间安排                             |   | 编号      | 北合丁ガ省と「    | 7 学号            | 手机号                   | 专业           | 层次      | 年级  | 最终成绩 | 申请状态  | 申请时间          | 学     | 论文状态    |
| ■ 参与论文学生信息                            |   | 1       | 202212     |                 |                       | 法学           | 专升本(业余) | 17秋 | 无    | 未申请答辩 |               | 四     | 正常      |
| ■ 黑名单管理                               |   | 2       | 202212     |                 |                       | 工商管理         | 专升本(业余) | 18春 | 无    | 未申请答辩 |               | 四     | 正常      |
| - 专家评阅音看                              |   | 3       | 202212     |                 |                       | 工商管理         | 专升本(业余) | 18春 | 无    | 未申请答辩 |               | 四     | 正常      |
| 🗈 🗋 评阅意见表管理                           |   | 4       | 202212     | 1.000           |                       | 人力资源管理       | 专升本(业余) | 18春 | 无    | 未申请答辩 |               | 四     | 正常      |
| □ 论文附件管理                              |   | 5       | 202212     | the second of   |                       | 市场营销         | 专升本(业余) | 18春 | 无    | 未申请答辩 |               | 四     | 正常      |
| 查询统计                                  |   | 6       | 202212     |                 | -                     | 人力资源管理       | 专升本(业余) | 18秋 | 无    | 未申请答辩 |               | 匹     | 正常      |
| □ 查询符合资格的学生                           |   | 7       | 202212     |                 |                       | 汉语言文学        | 目请状态及   | と申请 | 11   | 已申请答辩 | 2022-12-24 16 | 12 四  | 正常      |
| ····································· |   | 8       | 202212     |                 |                       | 工商管理         | 专升本(业余) | 19秋 | 无    | 未申请答辩 |               | 四     | 正常      |
| □ 查询论题分配结果                            |   | 9       | 202212     | AND INCOME.     | -                     | 会计学          | 专升本(业余) | 19秋 | 无    | 未申请答辩 |               | 匹     | 正常      |
| □ 学生论文提交情况查试                          | 甸 | 10      | 202212     |                 |                       | 人力资源管理       | 专升本(业余) | 19秋 | 无    | 未申请答辩 |               | 四     | 正常      |
| ■ 教师留言查询                              |   | 11      | 202212     |                 |                       | 市场营销         | 专升本(业余) | 19秋 | 无    | 未申请答辩 |               | 四     | 正常      |
| 写作学生留言查询                              |   | 12      | 202212     |                 |                       | 工程管理         | 专升本(业余) | 19秋 | 无    | 未申请答辩 |               | 四     | 正常      |
|                                       |   | 13      | 202212     | the second      |                       | 工程管理         | 专升本(业余) | 19秋 | 无    | 未申请答辩 |               | 四     | 正常      |
| 学生申请答辩情况查试                            | 甸 | 14      | 202212     | Contraction and | and the particular of | 工程管理         | 专升本(业余) | 19秋 | 无    | 未申请答辩 |               | 四     | 正常      |
| ····································· |   | 15      | 202212     |                 |                       | 药学           | 专升本(业余) | 19秋 | 无    | 未申请答辩 |               | 四     | 正常      |
| 1 论文辅导资料                              |   | 16      | 202212     | 100 100 E       |                       | 法学           | 专升本(业余) | 20春 | 无    | 已申请答辩 | 2022-12-21 21 | 01 四  | 正常      |
|                                       |   | 17      | 202212     |                 |                       | 土木工程 (工程     | 专升本(业余) | 20春 | 无    | 已申请答辩 | 2022-12-22 16 | :OC 四 | 正常      |
|                                       |   | 18      | 202212     | and and         |                       | 行政管理         | 专升本(业余) | 20春 | 无    | 已申请答辩 | 2022-12-26 21 | 12 四  | 正常      |
|                                       |   | 19      | 202212     | Contraction of  | 1000                  | 土木工程         | 专升本(业余) | 20春 | 无    | 未申请答辩 |               | 四     | 正常      |
|                                       |   | (东西日二   | 20 × 5 #10 | E 62            |                       | 100 VT 1 110 |         |     | 人的方面 | 4 L   | 24567         | T     | + = = N |

论文成绩发布后,此处会显示学生论文最终成绩。"已申请答辩"的学生论文以答辩成绩作为最终成绩。 答辩申请时间结束后,请各办学单位务必准确核对学生答辩申请情况。

18.答辩成绩查询

可按条件筛选、查询、导出全部或单个"己申请答辩"学生的答辩成绩。默认显示全部批次的学生答辩信息。 论文成绩发布后,按"批次"筛选查询、核对答辩学生论文答辩成绩。申请了答辩的学生在"16.查询论文写作 成绩"菜单中的最终成绩应与此菜单"答辩成绩"一致。"论文状态"的说明参考本手册第4条。

"已申请答辩"学的答辩成绩说明:

A.答辩成绩"及格及以上"表示学生参加了答辩,且合格。

B.答辩成绩"不及格"包含以下情形:①写作成绩、重复率均未达答辩论文要求;②写作成绩未达答辩论文要求; ③重复率未达答辩论文要求;④未通过专家评级;⑤未通过答辩评级;⑥未通过院级复审。

| 主菜单            | × 🏠      | 首页          | 答辩成绩查        | 询 ×    |                 |         |                       |          |         |              |      |
|----------------|----------|-------------|--------------|--------|-----------------|---------|-----------------------|----------|---------|--------------|------|
| → 基础数据管理       | + 1112/2 | R: 202206   | 5 🗸          |        | 学号:             |         |                       | 专业 全部    |         | ~            | 查询 3 |
| 局 毕业论文系统       | -<br>学习  | 中心:全        | 部            |        |                 |         | ~                     | 答辩成绩: 全部 | ✓ 论文状态  | : 全部 ∨       | 高级查询 |
| - 📰 系统公告       |          |             |              |        |                 |         | 生生生                   |          |         |              |      |
| 🖂 🤄 论文系统管理(中心) |          | 带助          | 直有 图 승고크레    | 四 图 导西 | 王即 2 子位申項甲格     |         | 匹宋什区                  |          |         |              |      |
| 11 批次时间安排      |          | 编号          |              | KX     | 学号              | 专业      | 学习中心                  |          |         | 答辩成绩         | 论文状态 |
| ● 参与论文学生信息     |          | 1           | 202206       |        |                 | 法学      |                       |          |         | 不及格          | 正常   |
| 三 黑名单管理        |          | 2           | 202206       |        |                 | 法学      | and the second second |          |         | 优            | 正常   |
| ■ 专家评阅查看       |          | 3           | 202206       |        |                 | 工商管理    | and the second second |          |         | 不及格          | 定稿   |
| 🗉 🐚 评阅意见表管理    |          | 4           | 202206       |        |                 | 工商管理    |                       |          |         | 及格           | 定稿   |
| 🔲 论文附件管理       |          | 5           | 202206       | 1000   |                 | 行政管理    |                       |          |         | 不及格          | 正常   |
| 🖻 问 查询统计       |          | 6           | 202206       |        |                 | 会计学     |                       |          |         | 不及格          | 正常   |
| 查询符合资格的学生      |          | 7           | 202206       |        |                 | 会计学     | and the second second |          |         | 不及格          | 正常   |
| 查询学生选题情况       |          | 8           | 202206       |        | and the second  | 金融学     |                       |          |         | 不及格          | 正常   |
| ■ 查询论题分配结果     |          | 9           | 202206       |        |                 | 人力资源管理  |                       |          |         | 不及格          | 正常   |
| ■ 学生论文提交情况查询   | 1        | 10          | 202206       |        |                 | 人力资源管理  |                       |          |         | 及格           | 正常   |
| ■ 教师留言音询       |          | 11          | 202206       |        | a second second | 市场营销    |                       |          |         | 及格           | 正常   |
| □ 写作学生留言音询     |          |             |              |        |                 |         |                       |          |         |              |      |
| ■ 音询论文写作成绩     |          |             |              |        | T               |         |                       |          |         |              |      |
| □ 学生由清答辩情况查询   | a ,      | +==         | At 110 -114= |        | - +             | -       |                       |          |         |              |      |
| 三 答辩成结查询       | 1.       | 土息          | 合开队领         | 这个几    | 百,乙云亚乙          | 下子生合辩成药 | 司合思                   |          |         |              |      |
|                | 4        | <b>答辩</b> 历 | 战绩发布育        | 〕. 此久  | 小显示为空的          | 3       |                       |          |         |              |      |
| E KIX MATULA   |          |             |              |        |                 |         |                       |          |         |              |      |
|                |          |             |              |        |                 |         |                       |          |         |              |      |
|                |          |             |              |        |                 |         |                       |          |         |              |      |
|                |          |             |              |        |                 |         |                       |          |         |              |      |
|                |          |             |              | -      |                 |         |                       |          |         |              |      |
|                | 每页       | 显示 20       | > 条,共1       | 景      |                 |         |                       |          | № 首页 4. | 上一页 1 下一页》 末 | 及例 1 |

#### 19.论文辅导资料

可按条件筛选、查询、导出面向学生提供的全部或单个专业的论文范文、PPT、视频讲解等资料。

| 主菜单                                              | « 🏠 | 首页     | 论文辅导资料 ×     |         |     |                                    | *                      |
|--------------------------------------------------|-----|--------|--------------|---------|-----|------------------------------------|------------------------|
| ↓ 基础数据管理                                         | + 5 | 上 全部   |              | ✓ 学院:全部 | 部 > | 辅导资料路径                             | 查询                     |
| 局 毕业论文系统                                         | -   | troi E |              | - ****  |     |                                    |                        |
| ■ 系统公告                                           |     | 书明 2   |              | 直着辅导页科  |     |                                    |                        |
| 回 问 论文系统管理(中心)                                   |     | 编号     | 委亚           | 学院      |     | 辅导资料路径                             |                        |
| 11 批次时间安排                                        |     | 1      | 保险           | 经济学院    |     | http://211.83.158.76/fudao/fd1182/ |                        |
| 参与论文学生信息                                         |     | 2      | 保险学          | 经济学院    |     | http://211.83.158.76/fudao/fd1182/ |                        |
| 三 黑名单管理                                          |     | 3      | 电气工程及其自动化    | 电气学院    |     | http://211.83.158.76/fudao/fd1397/ |                        |
|                                                  |     | 4      | 电子信息工程       | 电子信息学院  | 2   | http://211.83.158.76/fudao/fd1191/ |                        |
| □ □ 評阅意见表管理                                      |     | 5      | 法学           | 法学院     |     | http://211.83.158.76/fudao/fd1395/ |                        |
| 国 论文附件管理                                         |     | 6      | 工程管理         | 建筑与环境学院 |     | http://211.83.158.76/fudao/fd1391/ |                        |
| □ □ ● 音询统计                                       |     | 7      | 工程造价         | 建筑与环境学院 |     | http://211.83.158.76/fudao/fd1391/ |                        |
| □ 査询符合资格的学生                                      |     | 8      | 工商管理         | 工商管理学院  |     | http://211.83.158.76/fudao/fd1394/ |                        |
| ·····································            |     | 9      | 公共事业管理       | 公共管理学院  |     | http://211.83.158.76/fudao/fd1396/ |                        |
| ·····································            |     | 10     | 国民经济管理       | 经济学院    |     | http://211.83.158.76/fudao/fd1188/ |                        |
| 一 一 一 一 一 一 一 一 一 一 一 一 一 一 一 一 一 一 一            | , 0 | 11     | 汉语言文学        | 文学与新闻学院 |     | http://211.83.158.76/fudao/fd1398/ |                        |
| 四 教师留言春海                                         |     | 12     | 汉语言文学 (师范类)  | 文学与新闻学院 |     | http://211.83.158.76/fudao/fd1398/ |                        |
| — 致师曲百旦间 — 一 一 一 一 一 一 一 一 一 一 一 一 一 一 一 一 一 一 一 |     | 13     | 护理学          | 护理学院    |     | http://211.83.158.76/fudao/fd1387/ |                        |
|                                                  |     | 14     | 化学工程与工艺      | 网络教育学院  |     | http://211.83.158.76/fudao/fd1183/ |                        |
|                                                  |     | 15     | 会计学          | 工商管理学院  |     | http://211.83.158.76/fudao/fd1394/ |                        |
|                                                  |     | 16     | 计算机科学与技术     | 计算机学院   |     | http://211.83.158.76/fudao/fd1399/ |                        |
|                                                  |     | 17     | 金融学          | 经济学院    |     | http://211.83.158.76/fudao/fd1393/ |                        |
| 11 地文编号页杆                                        |     | 18     | 旅游管理         | 网络教育学院  |     | http://211.83.158.76/fudao/fd1184/ |                        |
|                                                  |     | 19     | 人力资源管理       | 工商管理学院  |     | http://211.83.158.76/fudao/fd1394/ |                        |
|                                                  |     | 20     | 人力资源管理(社会保障) | 公共管理学院  |     | http://211.83.158.76/fudao/fd1396/ |                        |
|                                                  | 毎〕  | 5显示 2  | 0 ✔ 条,共28条   |         |     | N首页 ◀                              | 上─页 1 2 下─页 ▶ 末页 ▶ 1 ▶ |

选中单个专业后(底色变蓝),点击工具栏"查看辅导资料",即可在新窗口进入该专业的论文辅导资料页面。若跳转不成功,也可以复制路径链接通过浏览器访问。

【说明:论文辅导资料由各办学单位根据论文写作需要,按专业分别提供。若未提供,则此处为空。】

# 三、个人信息

论文系统右上方"个人信息"栏,可查看、修改办学单位信息。如下图:

|                                                           | 四川大    | 学成人继续教育学院 | (网教)毕业论文系统         | 当前用户 账号信息 个人信息   退出 |
|-----------------------------------------------------------|--------|-----------|--------------------|---------------------|
| 主菜单                                                       | «      |           |                    | *                   |
| 🔊 基础数据管理                                                  | -      | (         |                    | 5                   |
| <ul> <li>         · · · · · · · · · · · · · · ·</li></ul> | 护<br>理 | □ 个人信息    |                    | <b>—</b> ×          |
|                                                           |        | 用户名:      | 登录账号               |                     |
|                                                           |        | 身份:       | 学习中心管理账户           |                     |
|                                                           |        | 中心代码:     | 两位数中心代码            |                     |
|                                                           |        | 中心名:      | 業可由心全称             |                     |
|                                                           |        | 联系方式:     | 此处可查询19/修改学习中心联系电话 |                     |
|                                                           |        | <         |                    | >                   |
|                                                           |        |           |                    | 桶定 取消               |

点击右上角"退出"即可安全退出论文系统。

川大教培部 教学服务部 2024年9月15日